# 사용자 설명서

# 헤드 마운트 트랜스미터

M100

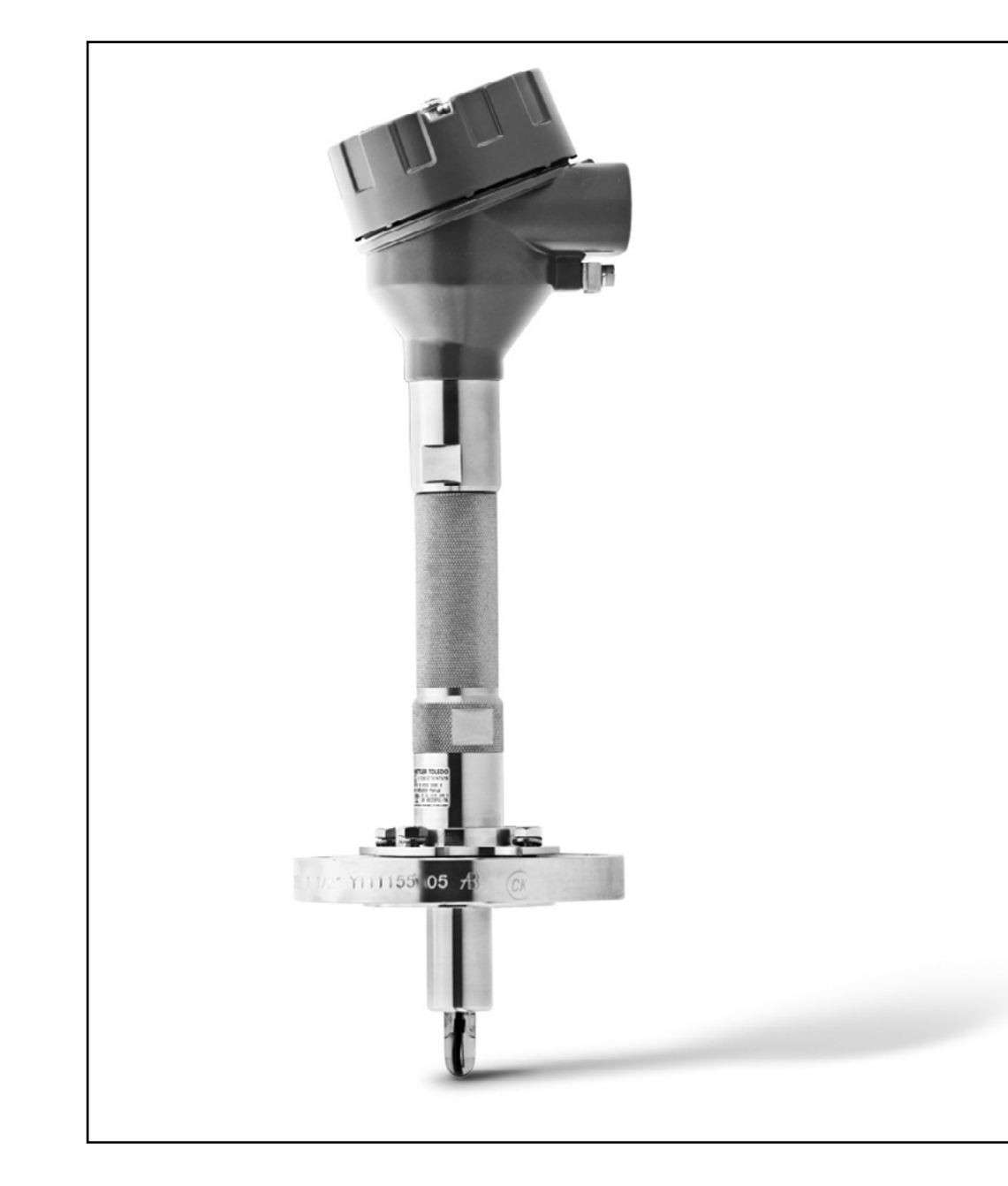

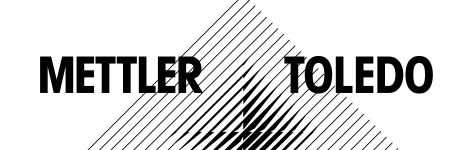

기술적 변경 사항이 있을 수 있습니다. © Mettler-Toledo GmbH, Process Analytics 01/2016 스위스에서 인쇄. 30 238 714 목차

| 1 | 소개        |         |                                      | 5  |
|---|-----------|---------|--------------------------------------|----|
|   |           | 1.1     | 사용자 설명서 관련 정보                        | 5  |
|   |           | 1.2     | 기호 설명                                | 6  |
|   |           | 1.3     | 배송범위                                 | 7  |
|   |           | 1.4     | 고객서비스                                | 7  |
|   |           | 1.5     | 환경 보호                                | 7  |
| 2 | 안전성       |         |                                      | 8  |
|   |           | 2.1     | 사용 목적                                | 8  |
|   |           | 2.2     | 일반 안전 지침                             | 8  |
|   |           | 2.3     | 변경 및 변환                              | 9  |
|   |           | 2.4     | IECEx 및 ATEX 지침                      | 9  |
|   |           | 2.5     | CSA 지침                               | 10 |
|   |           | 2.5.1   | CSA 마킹                               | 10 |
|   |           | 2.5.2   | 해당 요건                                | 10 |
|   |           | 2.5.3   | 인승 조건                                | 10 |
|   |           | 2.6     | 라몔 M100 2XH                          |    |
| 3 | 기능 및 설계   |         |                                      | 12 |
|   |           | 3.1     | 기능                                   | 12 |
|   |           | 3.2     | 설계                                   | 13 |
| 4 | 설치        |         |                                      | 14 |
|   |           | 4.1     | 설치 안전 지침                             | 14 |
|   |           | 4.2     | 센서 및 트랜스미터 어셈블리                      | 14 |
| 5 | 배선        |         |                                      | 15 |
|   |           | 5.1     | 배선 안전 지침                             | 15 |
|   |           | 5.2     | HART 시스템 구조                          | 15 |
|   |           | 5.3     | 터미널 블록(TB) 정의                        | 17 |
| 6 | 작동        |         |                                      | 18 |
|   |           | 6.1     | 구성 도구 또는 자산 관리 도구를 통한 시작 작업          | 18 |
|   |           | 6.2     | HART 소형 터미널을 통한 시작 작업                | 19 |
|   |           | 6.3     | 센서 유형 변경                             | 19 |
| 7 | 센서 교정     |         |                                      | 20 |
|   |           | 7.1     | 센서 교정 종료                             | 20 |
|   |           | 7.2     | 구성 도구 또는 자산 관리 도구를 통한 센서 교정 수행       | 21 |
|   |           | 7.3     | HART 소형 터미널을 통해 센서 교정을 수행합니다.        | 22 |
|   |           | 7.4     | 현재 입력 Ain 교정 수행                      | 23 |
| 8 | 메뉴 개요 및 메 | 뉴 설명    |                                      | 24 |
|   |           | 8.1     | 메뉴 개요                                | 24 |
|   |           | 8.2     | 메뉴 "Sensor Calibration"(센서 교정)       | 26 |
|   |           | 8.2.1   | Verify(확인)                           | 26 |
|   |           | 8.2.1.1 | pH/ORP 및 pH/pNa                      | 26 |
|   |           | 8.2.1.2 | 0 <sub>2</sub>                       | 26 |
|   |           | 8.2.1.3 | 전도도                                  | 27 |
|   |           | 8.3     | 메뉴 "Diagnostics & Service"(진단 및 서비스) | 27 |
|   |           | 8.3.1   | Device Info(장치 정보)                   | 28 |
|   |           | 8.3.1.1 | Messages(메시지)                        | 28 |
|   |           | 8.3.1.2 | ISM Sensor Info(ISM 센서 정보)           | 29 |
|   |           |         |                                      |    |

|    |        | 8.3.1.3   | Calibration Data(교정 데이터)<br>및 Calibration History(교정 이력) | 30 |
|----|--------|-----------|----------------------------------------------------------|----|
|    |        | 8.3.1.4   | ISM Diagnostics(ISM 진단) 및 Sensor Monitoring<br>(세서 모니터링) | 31 |
|    |        | 8.3.1.5   | Model/Software Revision(모델/소프트웨어 개정본)                    | 32 |
|    |        | 8.3.2     | Test Device(장치 시험)                                       | 33 |
|    |        | 8.3.3     | HW Diagnostics(HW 진단)                                    | 33 |
|    |        | 8.4       | Detailed Setup(자세한 설정)                                   | 33 |
|    |        | 841       | Load Configuration(구성 로드)                                | 33 |
|    |        | 8.4.2     | Measurements(측정)                                         | 34 |
|    |        | 8.4.2.1   | Channel Setup(채널 설정)                                     | 34 |
|    |        | 8.4.2.2   | pH(pH/ORP 및 pH/pNg)                                      | 35 |
|    |        | 8.4.2.3   | 0 <sub>2</sub>                                           | 36 |
|    |        | 8.4.2.4   | Cond 4e(전도도 4e)                                          | 37 |
|    |        | 8.4.2.5   | Anglog Input(아날로그 입력)                                    | 38 |
|    |        | 8.4.3     | Output Conditions(출력 조건)                                 | 39 |
|    |        | 8.4.3.1   | Analog Output(아날로그 출력)                                   | 39 |
|    |        | 8.4.3.2   | Hold Output(홀드 출력)                                       | 40 |
|    |        | 8.4.4     | HART Info(HART 정보)                                       | 41 |
|    |        | 8.4.4.1   | HART Output(HART 출력)                                     | 41 |
|    |        | 8.4.5     | ISM Setup(ISM 설정)                                        | 42 |
|    |        | 8.4.5.1   | Sensor Monitoring Setup(센서 모니터링 설정)                      | 43 |
|    |        | 8.4.5.2   | Reset ISM Counter/Timer(ISM 카운터/타이머 재설정)                 | 43 |
|    |        | 8.4.6     | System(시스템)                                              | 44 |
|    |        | 8.4.6.1   | Reset(재설정)                                               | 44 |
|    |        | 8.4.6.2   | Date & Time(날짜/시간)                                       | 44 |
|    |        | 8.4.7     | Alarm Setup(경보 설정)                                       | 45 |
|    |        | 8.5       | Review(검토)                                               | 45 |
| 9  | 문제해결   |           |                                                          | 46 |
| 10 | 기술 데이터 |           |                                                          | 47 |
| 11 | 기본값    |           |                                                          | 50 |
|    |        | 11.1      | pH/ORP 또는 pH/pNa 센서 기본값                                  | 50 |
|    |        | 11.2      | O₂ 센서 기본값                                                | 51 |
|    |        | 11.3      | 전도도 센서 기본값                                               | 52 |
| 12 | 버퍼 표   |           |                                                          | 53 |
|    |        | 12.1      | pH/ORP 센서 버퍼                                             | 53 |
|    |        | 12.1.1    | Mettler-9                                                | 53 |
|    |        | 12.1.2    | Mettler-10                                               | 54 |
|    |        | 12.1.3    | NIST 기술                                                  | 54 |
|    |        | 12.1.4    | NIST 표준(DIN 및 JIS 19266: 2000–01)                        | 55 |
|    |        | 12.1.5    | Hach                                                     | 55 |
|    |        | 12.1.6    | Ciba(94)                                                 | 56 |
|    |        | 12.1.7    | Merck Titrisole, Riedel-de-Haën Fixanale                 | 57 |
|    |        | 12.1.8    | WTW                                                      | 57 |
|    |        | 12.1.9    | JIS Z 8802                                               | 58 |
|    |        | 12.1.10   | 이중 멤브레인 pH 전극 버퍼(pH/pNa)                                 | 58 |
|    |        | 12.1.10.1 | Mettler-pH/pNa(Na+ 3.9M)                                 | 58 |
| 13 | 보증     |           |                                                          | 59 |

# 1 소개

#### 1.1 사용자 설명서 관련 정보

이 사용자 설명서는 METTLER TOLEDO M100 트랜스미터의 취급에 대한 중요 참고 사항 을 제공합니다. 안전한 작업을 위해서는 반드시 표시된 안전 참고 사항과 지침을 준수 해야 합니다.

또한 트랜스미터의 사용과 관련된 현지 작업 안전 규정 및 일반 안전 조항을 준수해야 합니다.

작업을 시작하기 전에는 반드시 사용자 설명서를 자세히 읽어 보십시오! 사용자 설명 서는 제품의 일부로서 언제든 직원들이 볼 수 있도록 반드시 트랜스미터와 가까운 곳 에 보관해야 합니다.

제3자에게 트랜스미터를 전달할 때에는 사용자 설명서도 함께 전달해야 합니다.

연결된 센서나 다른 공급업체의 구성품에 대한 안전 규정과 지침 또한 반드시 준수하 십시오.

#### 1.2 기호 설명

이 사용자 설명서에서 경고 참고 사항은 기호로 표시됩니다. 해당 참고 사항은 위험 범 위를 표현하는 신호 단어로 시작됩니다.

이 참고 사항을 항상 준수하여 사고, 부상 및 재산 손실을 예방할 수 있도록 조심하십 시오.

#### 경고 참고 사항

🚺 DANGER(위험)

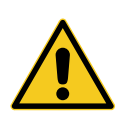

위험은 직접적으로 위험한 상황을 의미하며 이를 방지하지 않을 경우 사망 또는 심각한 부상이 발생하게 됩니다.

#### 🛕 WARNING(경고)

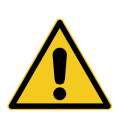

경고는 잠재적으로 위험한 상황을 의미하며 이를 방지하지 않을 경우 사 망 또는 심각한 부상이 발생할 수 있습니다.

#### A CAUTION(주의)

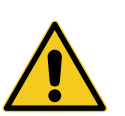

주의는 잠재적으로 위험한 상황을 의미하며 이를 방지하지 않을 경우 경 미하거나 작은 부상이 발생할 수 있습니다.

#### ATTENTION(주목)

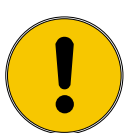

주목은 잠재적으로 유해한 상황을 의미하며 이를 방지하지 않을 경우 재 산상의 손실이 발생할 수 있습니다.

조언 및 권장 사항

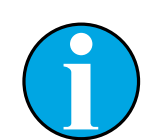

참고는 유용한 조언과 권장 사항을 비롯해 더욱 효율적이고 간섭 없는 작 동을 위한 정보를 강조합니다.

#### 1.3 배송 범위

배송 범위에는 다음이 포함됩니다.

- M100 트랜스미터
- iSense 소프트웨어용 iLink 케이블
- 빠른 설정 가이드
- 문서, 장치 설명서(DD), iSense 소프트웨어 및 구성 도구 PACTWare™가 포함된 CD-ROM

#### 1.4 고객 서비스

당사의 고객 서비스는 기술 정보를 제공합니다.

현지 사무실은 마지막 페이지에서 확인하실 수 있습니다.

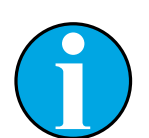

참고! 빠른 전화 처리를 위해 일련 번호, 부품 번호 등 제품 라벨상의 데이터를 참고해 주십시오.

#### 1.5 환경 보호

# E랜스미터 또는 구성품의 부적절한 폐기로 인한 환경 위험입니다! 트랜스미터 또는 구성품을 부적절하게 폐기하는 경우 환경에 피해를 줄<br/>수 있습니다. - 현지 및 국가 법률과 지침을 준수하십시오. - 트랜스미터는 해당 구성품(플라스틱, 금속, 전자부품)별로 분해하십<br/>시오. 구성품을 재활용할 수 있도록 분류하십시오.

# 2 안전성

#### 2.1 사용 목적

M100 트랜스미터는 공정 산업에서 사용되도록 설계되었고 방폭 지역에서의 설치를 위 한 본질 안전 승인을 받았습니다.

METTLER TOLEDO는 부적절한 사용 또는 제시된 용도 이외의 사용에 따른 손해를 책임지 지 않습니다.

#### 2.2 일반 안전 지침

다음은 일반적인 안전 지침과 경고 목록입니다. 이러한 지침을 따르지 않으면 장비의 손상 및/또는 작업자의 부상이 발생할 수 있습니다.

- 케이블 연결 설치와 본 제품 서비스 시에는 감전 위험 수준의 전압에 대한 액세스가 필요합니다.
- 별도의 전원에 연결된 주 전원은 반드시 서비스 전에 분리해야 합니다.
- 스위치나 회로 차단기는 작업자가 쉽게 사용할 수 있도록 장비 근처에 위치해야 하
   며 장비에 대한 분리 장치로 표시되어야 합니다.
- 주 전원은 장비에 대한 분리 장치로서 스위치나 회로 차단기를 사용해야 합니다.
- 전기 설치는 미국전기 규약(NEC) 및/또는 해당 국가나 지역의 규범에 의거해야 합니다.
- 본 트랜스미터는 트랜스미터에 익숙하고 해당 작업에 대한 자격을 갖춘 직원만 설치
   및 조작해야 합니다.
- 본 트랜스미터는 지정된 작동 조건에서만 조작해야 합니다. 47페이지의 10장 "기술 데 이터" 내용을 참조하십시오.
- 본 트랜스미터의 수리는 숙련된 공인 직원만이 수행해야 합니다.
- 본 트랜스미터는 본 사용자 설명서에 설명된 정기 유지보수, 세척 절차나 퓨즈 교체 를 제외한 어떤 방식으로도 조작 또는 변경해서는 안 됩니다.
- METTLER TOLEDO는 본 트랜스미터의 미허가 개조에 따른 손해를 책임지지 않습니다.
- 본 제품과 함께 공급되고 본 제품에 표시된 모든 경고, 주의사항과 지침을 따르십시오.
- 장비 설치는 본 사용자 설명서에 명시된 대로 수행하십시오. 적절한 현지 및 국가 규 범을 따르십시오.
- 본 트랜스미터의 보호 뚜껑은 정상 작동 시 항상 제 위치에 씌워 두어야 합니다.
- 본 장비가 제조업체가 명시하지 않은 방식으로 사용되는 경우 제품에서 위험을 보호 하는 방식이 손상될 수 있습니다.

30 238 714

#### 2.3 변경 및 변환

본 트랜스미터 또는 설비의 변형 또는 변환 시 예기치 않은 위험이 발생할 수 있습니다. 본 트랜스미터의 기술적 변경 및 확장을 수행하려면 제조업체의 서면 승인이 필요합 니다.

#### 2.4 IECEx 및 ATEX 지침

M100 멀티 파라미터 트랜스미터는 Mettler-Toledo GmbH 에서 생산하였습니다.

M100 트랜스미터는 IECEx 및 ATEX 검사를 통과하였으며 다음과 같은 표준을 준수합 니다.

- IEC 60079-0 폭발성 대기 -파트 0: 장비 - 일반 요건
- IEC 60079-1 폭발성 대기 파트 1: 방염 인클로저 "d"로 장비 보호
- IEC 60079-11 폭발성 대기 파트 11: 본질 안전 "i"로 장비 보호
- IEC 60079-26 폭발성 대기 파트 26: 장비 보호 레벨(EPL) Ga의 장비
- IEC 60079-31 폭발성 대기 -파트 1: 인클로저 "f"로 장비 먼지 발화 보호

#### Ex 표시:

- II 2(1) G Ex ib [ia Ga] IIC T4 Gb
- II 2(1) D Ex ib [ia Da] IIIC T80°C/ T90°C Db
- II 2(1) G Ex d [ia Ga] IIC T4 Gb
- II 2(1) D Ex tb [ia Da] IIIC T80°C/ T90°C Db

#### 인증 번호:

- ATEX: SEV 14 ATEX 0128 X
- IECEX: IECEX CQM 14.0020 X

참고!

- NEPSI: GYB14.1194X

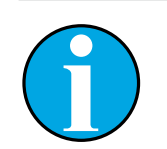

특별한 사용 조건은 CD에 제공된 해당 인증을 참고하십시오.

#### 2.5 CSA 지침

#### 2.5.1 CSA 마킹

- Class I, Division 1, Groups A, B, C 및 D T4
- Class II, Division 1, Groups E, F 및 G 및
- Class III
- Ex ia IIC T4 Ga; Class I, Zone O, AEx ia IIC T4 Ga

# 2.5.2 해당 요건

- CSA C22.2 No. 0 –
   General Requirements Canadian Electrical Code Part II
- CSA C22.2 No. 61010-1-12 Safety Requirements for Electrical equipment for measurement, Control and Laboratory use – Part 1: General requirements
- UL61010-1 3rd Ed Safety Requirements for Electrical equipment for measurement, Control and Laboratory use – Part 1: General requirements
- CSA-C22.2 No. 60079-0:11 –
   Explosive atmospheres Part 0: Equipment General requirements
- CSA-C22.2 No.60079-11:14 –
   Explosive atmospheres Part 11: Equipment protection by intrinsic safety "i"
- ANSI/UL 913 8th Ed. –
   Intrinsically Safe Apparatus and Associated Apparatus for use in Class I, II and III, Division 1, Hazardous (Classified) Location
- UL60079-0:2013 –
   Explosive atmospheres Part 0: Equipment General requirements
- UL60079-11:2013 –
   Explosive atmospheres Part 11: Equipment protection by intrinsic safety "i"

# 2.5.3 인증 조건

- 1. 캐나다 전기 규약 제1부 C22.1-15, 섹션 18 및 미국 전기 규약 NFPA70, 504조 및 505조에 따른 설치
- 제어 도면에 따라 설치된 경우의 엔터티 파라미터를 통한 본질 안전, 도면 번호는 30127727
- 가연성 분진 대기에 설치될 경우 최종 사용자는 공정 온도의 영향을 관리하고 인 클로저의 최대 표면 온도가 165 ℃를 초과하지 않도록 해야할 것입니다.
- 4. 알루미늄 합급 인클로저로 충돌 또는 마찰로 인한 발화 위험을 예방하십시오.
- 5. 트랜스미터가 Class I, Division 1 또는 Class 1, Zone 0, 또는 Class II 및 Class III에 사용되는 경우 IP 66 보호 등급 보장을 위해 케이블 글랜드 또는 트랜스미터의 블랭 킹 플러그를 사용해야 하며 트랜스미터 보호 등급이 IP 66을 준수할 수 있도록 AK9 커넥터를 통해 센서를 트랜스미터에 연결해야 할 것입니다.

#### 2.6 라벨 M100 2XH

EU

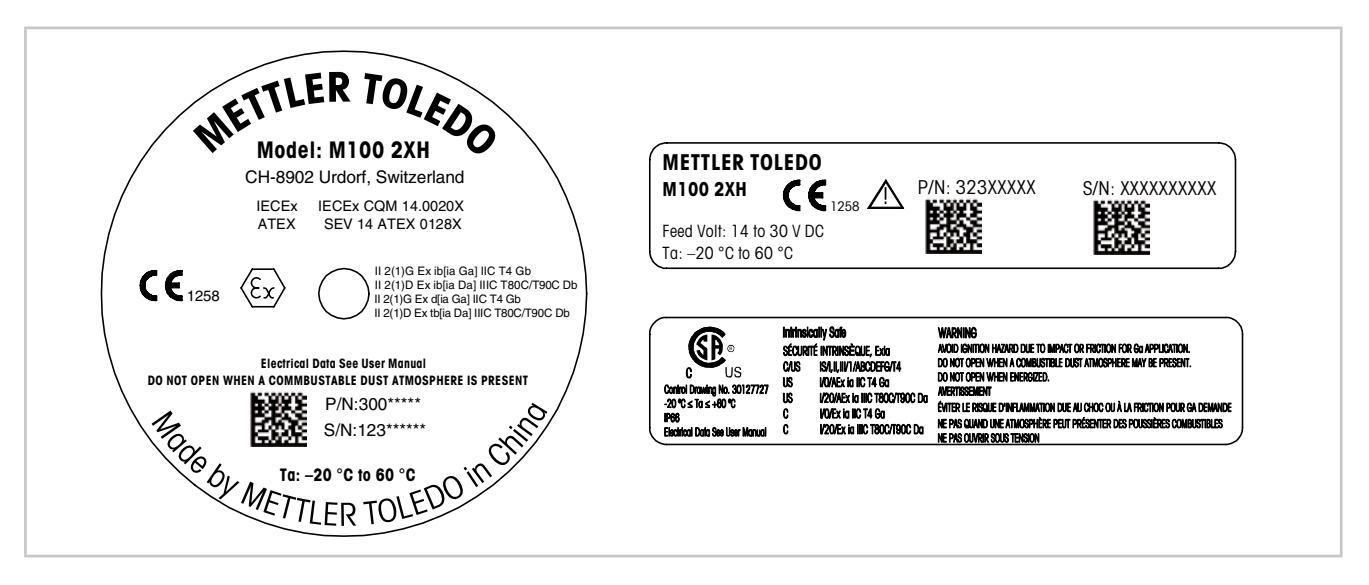

그림 1: 라벨 M100 2XH, EU 왼쪽: 하우징 상단에 위치 상단 오른쪽: 하우징 내부에 위치 하단 오른쪽: 하우징 외부에 위치 주소: Mettler-Toledo GmbH 공정 분석, Im Hackacker 15, CH-8902 Urdorf, Switzerland www.mt.com/pro

미국

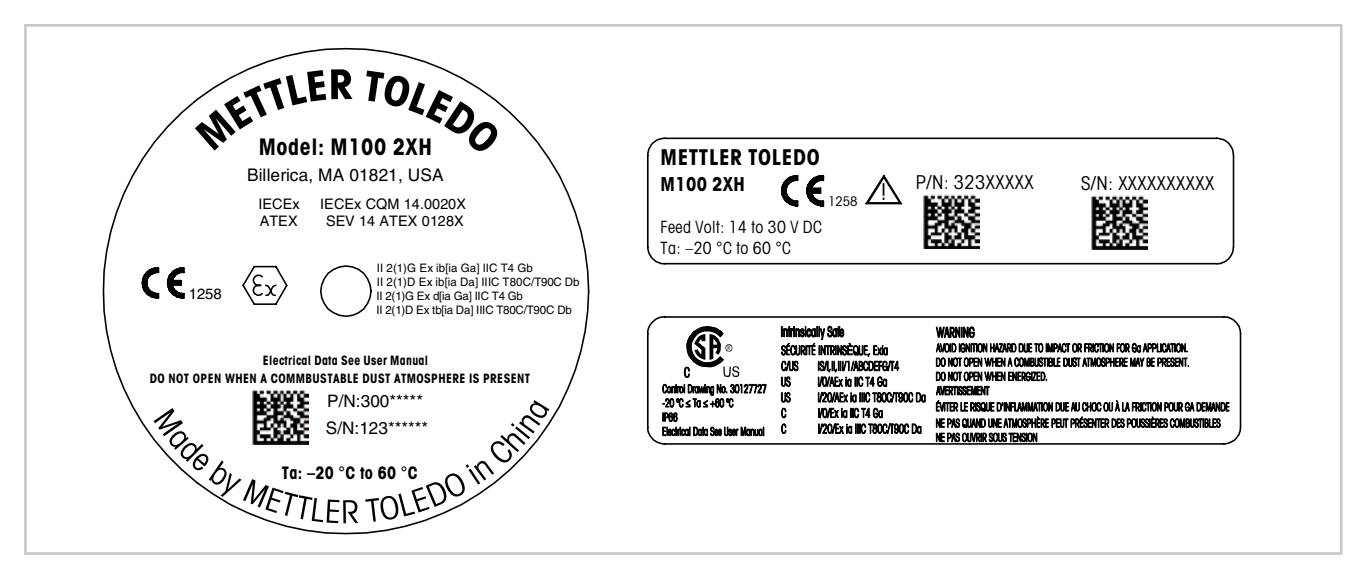

그림 2: 라벨 M100 2XH, US 왼쪽: 하우징 상단에 위치 상단 오른쪽: 하우징 내부에 위치 하단 오른쪽: 하우징 외부에 위치 주소: Mettler-Toledo, Thornton Inc, Billerica, MA 01821, USA

# 3 기능 및 설계

#### 3.1 기능

M100은 분석 측정을 위한 HART 통신 기능을 갖춘 2선식 헤드 마운트 트랜스미터입니 다. M100은 pH/ORP, pH/pNo, 용존 산소 및 전도도 측정을 위한 단일 채널 멀티 파라미터 트랜스미터입니다. 이 트랜스미터는 ISM 센서만 호환 가능합니다. M100 트랜스미터는 공정 산업에서 사용되도록 설계되었고 방폭 지역에서의 설치를 위 한 본질 안전 승인을 받았습니다.

M100은 M20 미터 케이블 글랜드 또는 NPT 3/4" 케이블 도관과 사용 가능합니다.

#### M100 파라미터 핏 가이드

| 파라미터                                                             | M100 2XH |
|------------------------------------------------------------------|----------|
|                                                                  | ISM      |
| pH/ORP                                                           | •        |
| pH/pNa                                                           | •        |
| 전도도 4-e                                                          | •        |
| Amp. DO ppm <sup>1)</sup> / ppb <sup>2)</sup> / 미량 <sup>2)</sup> | •        |

1) Ingold 및 Thornton 센서

2) Ingold 센서

표 1: M100 파라미터 핏 가이드

3.2 설계

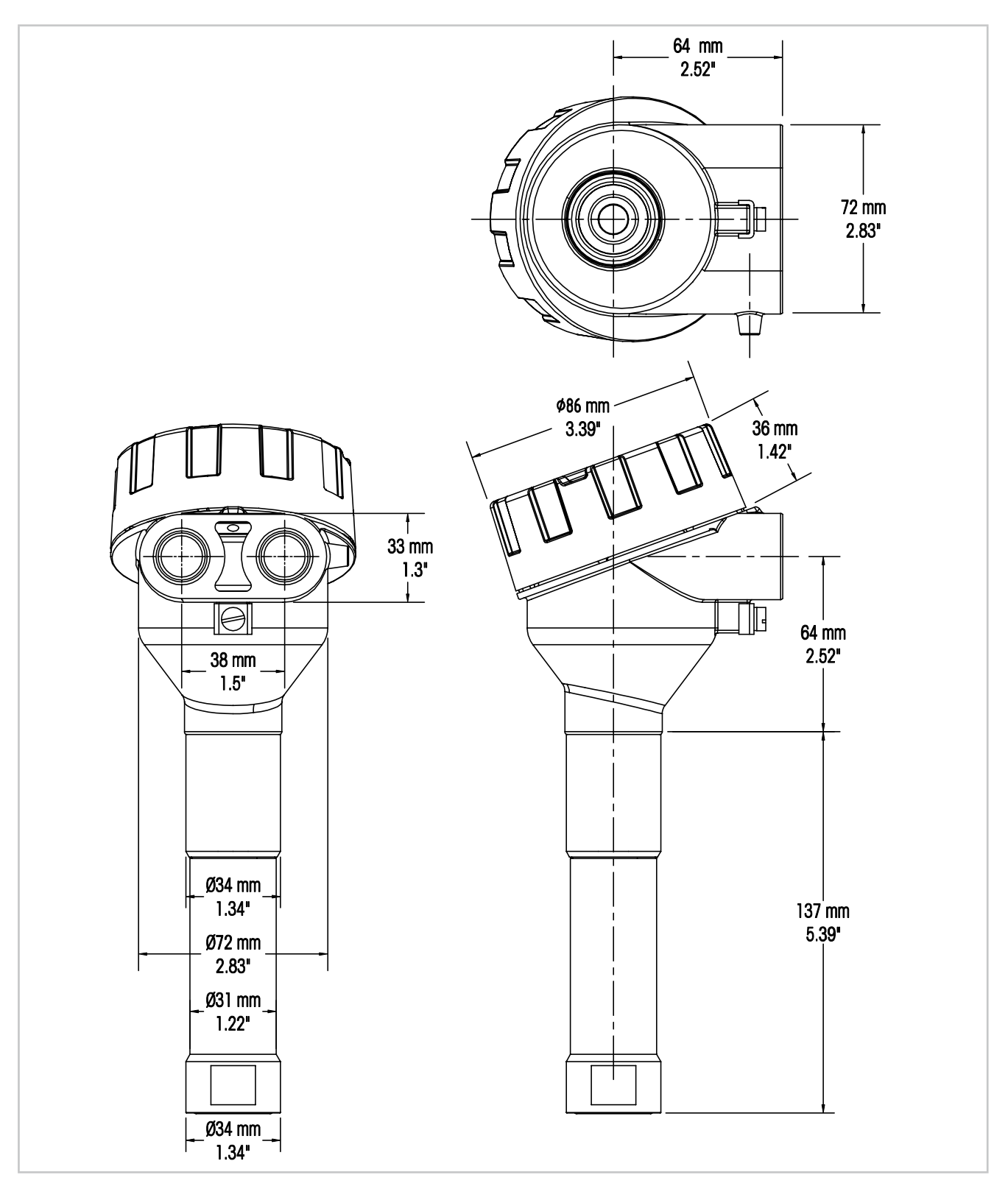

그림 3: 치수 M100 트랜스미터

# 4 설치

#### 4.1 설치 안전 지침

- 설치 중에는 트랜스미터의 전원을 끄십시오.
- 본 트랜스미터는 가혹한 환경에서도 내구성이 우수합니다. 그러나 최상의 결과를 위 해서는 극한 온도, 진동, 전자기 및 무선 주파수 간섭이 최소화되었거나 존재하지 않 는 곳에 트랜스미터를 설치하십시오.
- 의도치 않게 트랜스미터 회로가 공장 환경에 노출되지 않도록 예방하려면 회로 엔드 캡 위의 보안 잠금을 제자리에 유지하십시오. 회로 엔드 캡을 제거하려면 잠금 너트 를 풀어 탭과 엔드 캡을 분리한 뒤 커버의 나사를 푸십시오.

#### 4.2 센서 및 트랜스미터 어셈블리

- 1. 센서 하우징 문서에 설명된 대로 센서 하우징(4)을 설치합니다.
- 2. 센서(3)를 센서 하우징으로 조심스럽게 삽입합니다. 센서를 손으로 돌려 조입니다.
- 센서 하우징과 연장 튜브(2)를 손으로 돌려 조입니다.
   M100 트랜스미터(1)는 돌리지 마십시오. 연장 튜브만 돌리십시오.
- 4. M100 트랜스미터의 커버를 돌려 엽니다.
- 5. 배선을 수행합니다. 17페이지의 5.3장 "터미널 블록(TB) 정의" 내용을 참조하십시오.
- 6. M100 트랜스미터 커버를 돌려 조입니다.

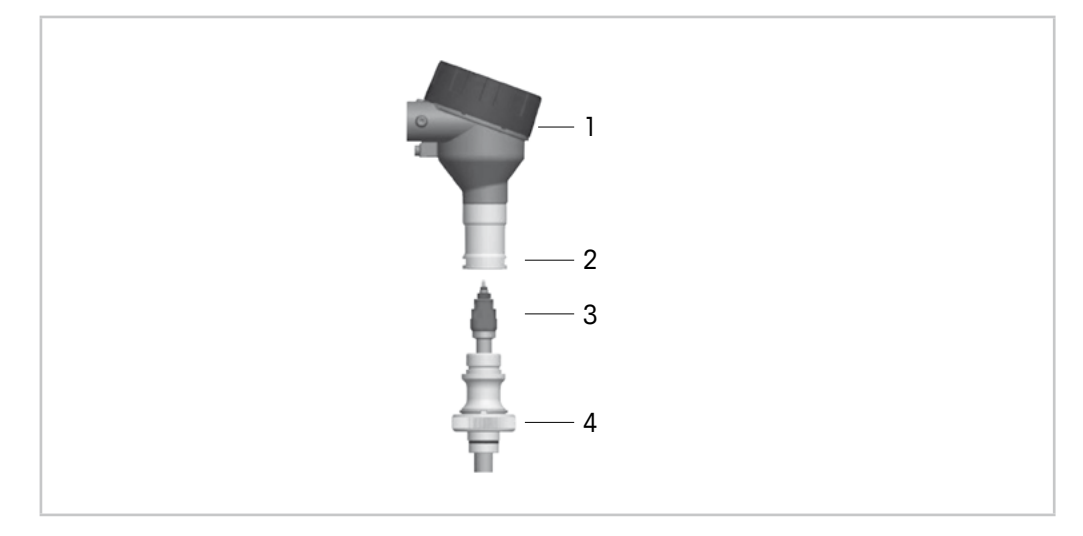

그림 4: 센서 및 트랜스미터 어셈블리

- 1 M100 트랜스미터
- 2 연장 튜브
- 3 센서 또는 전극
- 4 센서 하우징

# 5 배선

#### 5.1 배선 안전 지침

- 배선 작업 중에는 트랜스미터의 전원을 끄십시오.
- 트랜스미터를 수분으로부터 보호할 수 있도록 방수 케이블 글랜드를 사용하십시오.
   도관을 사용하는 경우 트랜스미터에 수분이 유입되지 않도록 트랜스미터 하우징의 연결부를 막고 밀폐하십시오.
- 와이어와 연결 터미널을 단단히 연결하십시오.
- 배선 작업 후 커버를 적절히 조이십시오.
- 본 유입 보호 등급은 트랜스미터 또는 트랜스미터 헤드의 나사, 씰 또는 케이블 글랜
   드에 손상이 발생한 경우 더 이상 적용되지 않습니다.

#### 5.2 HART 시스템 구조

구성 도구, 자산 관리 도구 또는 HART 소형 터미널을 통해 M100 트랜스미터를 구성하 십시오.

DD 및 DTM 파일은 제공된 CD-ROM에 있으며 인터넷을 통해 "www.mt.com/M100"에서 다 운로드할 수 있습니다.

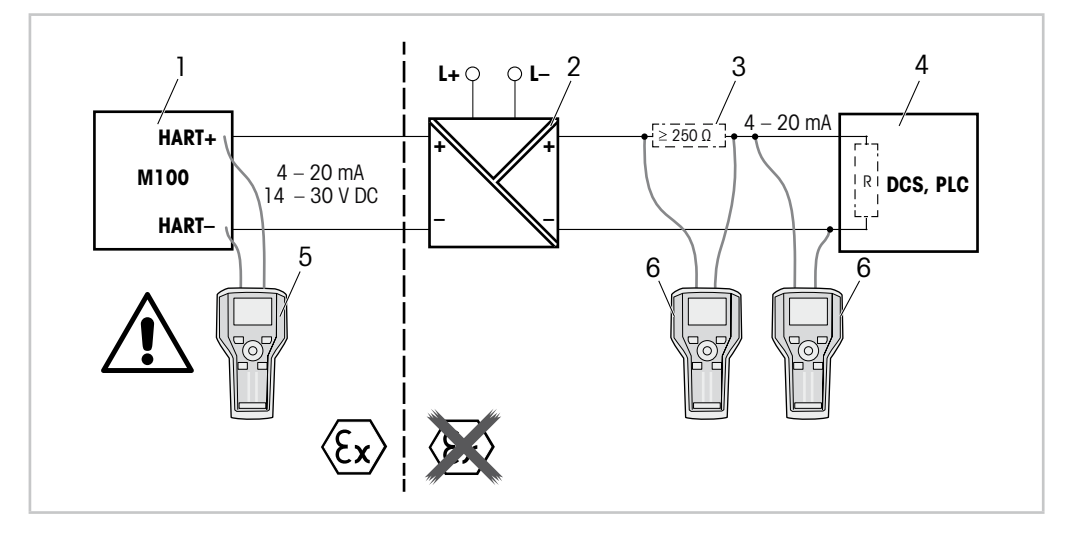

그림 5: HART 소형 터미널과의 HART® 연결

- 1 M100 트랜스미터
- 2 리피터 전원 공급 장치, 주로 투명한 HART 사용
- 3 부하 저항, 리피터 전원 공급 장치에 설치된 경우에는 필요하지 않음
- 4 DCS(분산 제어 시스템) 또는 PLC(프로그램 가능한 로직 제어기)
- 5 HART 소형 터미널, Ex i-지역에서도 장치에 직접 연결됨
- 6 HART 소형 터미널(예: Emerson의 475 FieldCommunicator)

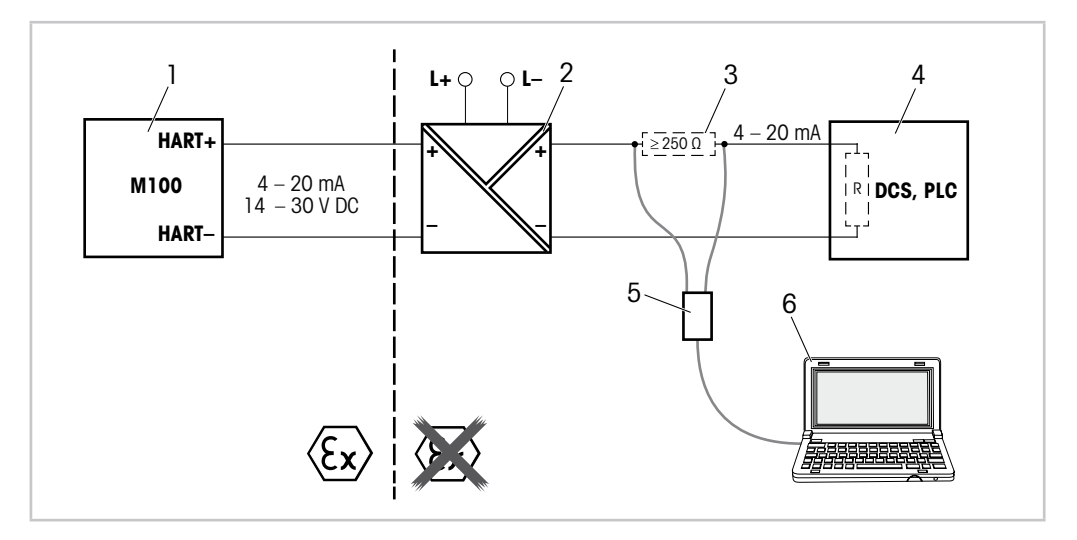

그림 6: HART 모뎀 및 구성 도구와의 HART® 연결

- 1 M100 트랜스미터
- 2 리피터 전원 공급 장치, 주로 투명한 HART 사용
- 3 부하 저항, 리피터 전원 공급 장치에 설치된 경우에는 필요하지 않음
- 4 DCS(분산 제어 시스템) 또는 PLC(프로그램 가능한 로직 제어기)
- 5 HART 모뎀
- 6 Pepperl+Fuchs의 PACTWare™와 같은 구성 도구를 갖춘 PC. PACTWare™는 제공된 CD-ROM을 통해 또는 프리웨어로 사용 가능합니다.

# 5.3 터미널 블록(TB) 정의

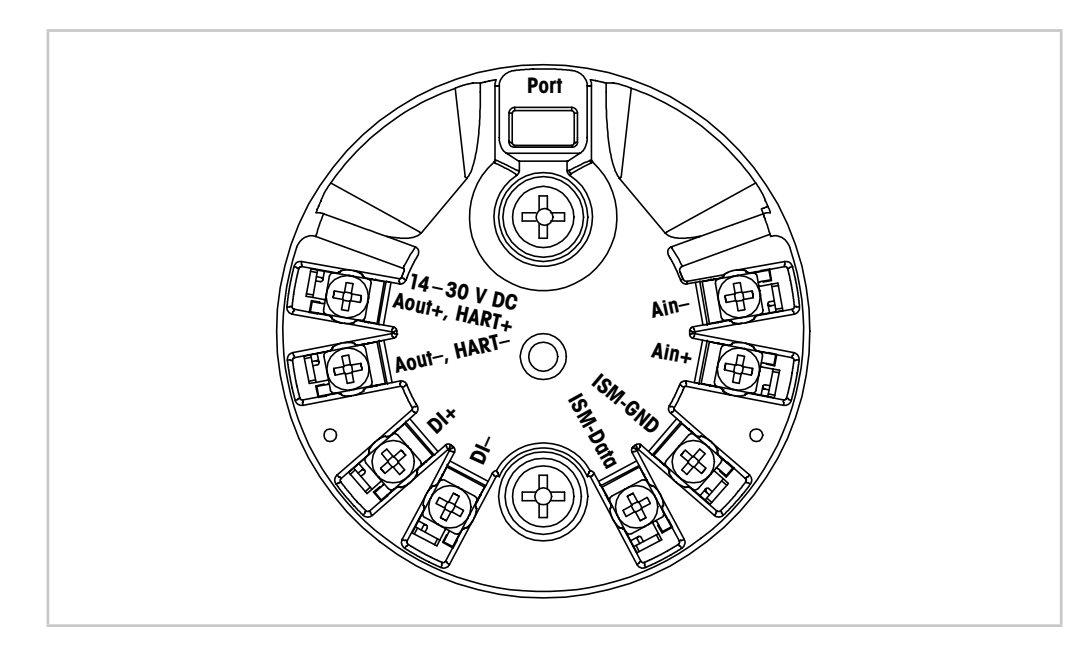

그림 7: 터미널 블록(TB) 정의

| 터미널                          | 설명                                                             |
|------------------------------|----------------------------------------------------------------|
| Port                         | 펌웨어 업데이트와 같은 서비스를 위한 인터페이스                                     |
| Aout+, HART+<br>Aout-, HART- | 극성을 유의하십시오.<br>- 전원 연결: 14 ~ 30 V DC<br>- 아날로그 출력<br>- HART 신호 |
| DI+, DI-                     | 디지털 입력(홀드 상태에서 트랜스미터 전환용)                                      |
| ISM-DATA,<br>ISM-GND         | 센서 입력, 12페이지의 표 1 및 14페이지의 그림 4 참조.<br>초기 설정으로 배선됨. 분리하지 마십시오. |
| Ain+, Ain-                   | 아날로그 입력: 4 ~ 20 mA(압력 보상용)                                     |

표 2: 터미널 블록(TB) 정의

# 6 작동

구성 도구, 자산 관리 도구 또는 HART 소형 터미널을 통해 M100 트랜스미터를 구성하 십시오.

DD는 제공된 CD-ROM에 있으며 인터넷을 통해 "www.mt.com/M100"에서 다운로드할 수 있습니다.

센서는 iSense 소프트웨어를 통해 교정할 수 있습니다.

# 6.1 구성 도구 또는 자산 관리 도구를 통한 시작 작업

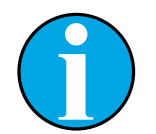

참고! 구성 도구 PACTWare™는 제공된 CD-ROM에 있습니다. DTM은 인터넷을 통해 "www.mt.com/M100"에서 다운로드할 수 있습니다.

필수조건: M100 트랜스미터 및 센서가 장착되어 있으며 전기적으로 연결되어야 합니다.

1~5단계 및 12단계는 구성 도구 또는 자산 관리 도구 문서를 참조하십시오.

- 1. PACTWare™ 또는 자산 관리 도구와 같은 구성 도구를 설치합니다.
- 2. HART 인터페이스용 DTM 및 M100 트랜스미터용 DTM을 설치합니다.
- 3. 장치 카탈로그를 업데이트합니다.
- 트랜스미터와 소프트웨어를 연결합니다. 필요한 경우 COM 포트 설정을 확인합 니다.
- 5. Sensor Type(센서 유형)을 선택합니다. 메뉴 경로: Detailed Setup > Measurements > Channel Setup > Sensor Setup.
- 6. 장치에서 구성을 로드합니다.
- 7. Tag(태그) 및/또는 Long Tag(긴 태그)를 설정합니다. 메뉴 경로: Device Setup > Detailed Setup > HART Info
- Bate(날짜) 및 Time(시간)을 설정합니다. 시간을 24시간 표시 형식으로 설정합니다. 시간 표시 형식은 변경할 수 없습니다. 메뉴 경로: Device Setup > Detailed Setup > System
- 9. 아날로그 출력 신호의 범위를 설정합니다. 메뉴 경로: Detailed setup > Output Condition > Analog Output > Range-
  - URV(상한값) 및 LRV(하한값)
     이 값은 센서 측정 한계 내에 포함되어야 합니다.
  - USL(센서 상한) 및 LSL(센서 하한)
     이 한계는 센서에서 정의하며 변경할 수 없습니다.
- 10. 공정 변수 PV, SV, TV 및 QV를 정의합니다 메뉴 경로: Device Setup > Detailed Setup > Measurements > Channel Setup
- 11. 센서를 교정합니다. 메뉴 경로: Device Setup > Sensor Calibration20페이지의 7장 "센서 교정" 내용을 참조하십시오.
- 12. 추가 설정을 수행합니다. 24페이지의 8장 "메뉴 개요 및 메뉴 설명" 내용을 참조하 십시오.
- 13. 장치에 구성을 저장합니다.

#### 6.2 HART 소형 터미널을 통한 시작 작업

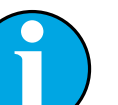

#### 참고!

DD "008E8E7D0101.hhd"는 제공된 CD-ROM에 있습니다. DD는 인터넷을 통해 "www.mt.com/M100"에서 다운로드할 수도 있습니다.

필수조건: M100 트랜스미터 및 센서가 장착되어 있으며 전기적으로 연결되어야 합니다.

1단계는 HART 소형 터미널 문서를 참조하십시오.

- M100 트랜스미터의 DD가 이미 HART 소형 터미널에 설치되었는지 확인하십시오. 필요한 경우 DD를 설치합니다.
- 2. 통신은 자동으로 구축되어 있습니다.
- 3. Sensor Type을 선택합니다. 메뉴 경로: Detailed Setup > Measurements > Channel Setup > Sensor Setup.
- 4. 장치에서 구성을 로드합니다. 메뉴 경로: Device Setup > Detailed Setup
- 5. Tag 및/또는 Long Tag를 설정합니다. 메뉴 경로: Device Setup > Detailed Setup > HART Info
- 6. Date 및 Time을 설정합니다. 시간을 24시간 표시 형식으로 설정합니다. 시간 표시 형식은 변경할 수 없습니다. 메뉴 경로: Device Setup > Detailed Setup > System
- 아날로그 출력 신호의 범위를 설정합니다.
   메뉴 경로: Detailed setup > Output Condition > Analog Output > Range-
  - URV(상한값) 및 LRV(하한값)
     이 값은 센서 측정 한계 내에 포함되어야 합니다.
  - USL(센서 상한) 및 LSL(센서 하한)
     이 한계는 센서에서 정의하며 변경할 수 없습니다.
- 8. 공정 변수 PV, SV, TV 및 QV를 정의합니다 메뉴 경로: Device Setup > Detailed Setup > Measurements > Channel Setup
- 9. 센서를 교정합니다. 메뉴 경로: Device Setup > Sensor Calibration 20페이지의 7장 "센서 교정" 내용을 참조하십시오.
- 10. 추가 설정을 수행합니다. 24페이지의 8장 "메뉴 개요 및 메뉴 설명" 내용을 참조하 십시오.

#### 6.3 센서 유형 변경

센서 유형을 pH 센서가 포함된 전도도 센서와 같은 유형으로 변경하는 경우, 다음 절차 를 따르십시오.

**필수조건:** M100 트랜스미터 및 다른 센서 유형이 장착되어 있으며 전기적으로 연결되 어야 합니다.

- 1. 트랜스미터와 소프트웨어/HART 장치를 연결합니다.
- Sensor Setup(센서 설정)을 선택합니다. 메뉴 경로: Detailed Setup > Measurements > Channel Setup > Sensor Setup.
- 3. "Sensor Setup"을 시작합니다.
- 4. Sensor Type 파라미터에 대해 새로운 센서 유형을 선택합니다.
- 5. 장치에서 구성을 로드합니다.
- ⇒ 구성 도구 또는 HART 소형 터미널에서 구성을 업데이트합니다. 올바른 센서 유형을 선택했으면 Verify(확인) 메뉴가 나타날 것입니다.

# 센서 교정

참고!

- 최고의 공정 교정 결과를 위해서는 다음을 준수하십시오.
- 샘플을 센서의 측정 지점과 최대한 근접하여 채집합니다.
- 샘플을 공정 온도에서 측정합니다.

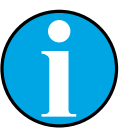

7

#### 참고!

참고!

구성 도구, 자산 관리 도구 또는 HART 소형 터미널을 통해 "Process calibration"(공정 교정) 방법으로 센서를 교정할 수 있습니다. 기타 교정 방 법은 iSense™ 소프트웨어를 사용하십시오.

센서 교정용 실험실 또는 비방폭 지역에서 교정하는 경우에는 iSense를 사용할 수 있습니다. 배송 범위는 CD-ROM상의 iSense 소프트웨어와 iLink 케이블로 구성됩니다.

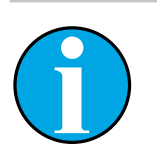

교정이 공정 중에 있을 때에는 다른 교정을 시작할 수 없습니다.

# 7.1 센서 교정 종료

교정에 성공하고 나면 다음 옵션을 이용할 수 있습니다.

- Adjust(조정): 측정에 교정값이 채택되어 사용됩니다. 또한 교정값이 교정 이력에 저 장됩니다.
- Calibrate(교정): 교정값이 문서화를 위해 교정 이력에 저장되지만 측정에 사용되지
   는 않습니다. 최근 유효 조정의 교정값이 이후 측정에 사용됩니다.
- Abort(중지): 교정값이 삭제됩니다.

#### 7.2 구성 도구 또는 자산 관리 도구를 통한 센서 교정 수행

- 1. Sensor Calibration(센서 교정) 메뉴를 선택합니다. 메뉴 경로: Device Setup > Sensor Calibration
- 2. calibration method(교정 방법)를 선택합니다. [Step 1: Capture current measured value] ([1단계: 현재 측정값 캡처])를 클릭합니다.
- 3. 0<sub>2</sub> 교정의 경우 calibration unit(교정 장치)을 선택합니다.
- ⇒ 현재 "Sensor Value"(센서 값) 및 "Status"(상태)가 표시됩니다.
- 4. 측정값을 저장하려면 [Next]를 클릭합니다.
- ⇒ 이 경우 "Captured value is stored. Take a grab sample to measure in the lab or perform parallel measurement."(캡처한 값을 저장합니다. 실험실에서 측정을 수행하기 위해 샘플을 채취하거나 병렬 측정을 수행하십시오.) 메시지가 나타납니다.
- 5. [OK]를 클릭합니다.
- [Step 2: Enter reference value]([2단계: 기준 값 입력])를 클릭합니다. 참고! "Step 2" (2단계)는 언제든 수행할 수 있습니다.
- ⇒ "Step 1"(1단계)에서 캡처된 값이 표시됩니다.
- 7. 측정된 기준 값을 입력합니다.
- 8. [Next]를 클릭하여 기준 값을 저장합니다.
- ⇒ 기준 값이 유효 범위 내에 있을 경우 "Slope"(기울기) 및 "Offset"(오프셋)이 표시됩 니다.
- 9. [OK]를 클릭합니다.
- ⇒ 이 경우 "Complete calibration procedure. Select either Adjust, Calibrate or Abort"(교정 절 차를 완료하였습니다. 조정, 교정 또는 중지 중 하나를 선택하십시오) 메시지가 나 타납니다.
- 10. Adjust, Calibrate 또는 Abort를 선택하십시오.
- 11. [OK]를 클릭합니다.

# 7.3 HART 소형 터미널을 통해 센서 교정을 수행합니다.

- 1. Sensor Calibration 메뉴를 선택합니다. 메뉴 경로: Device Setup > Sensor Calibration
- 2. 교정 방법을 선택합니다.
- ⇒ 이 경우 "Capture act. value"(활성 값을 캡처하십시오) 메시지가 나타납니다.
- ⇒  $0_2$  교정의 경우에는 "Select calibration unit"(교정 장치를 선택하십시오) 메시지가 나타납니다.
- 3. 0<sub>2</sub> 교정의 경우 calibration unit을 선택합니다. [ENTER]를 누릅니다.
- ⇒ 현재 "Sensor Value" 및 "Status"가 표시됩니다.
- 4. [Next]를 눌러 현재 측정된 값을 캡처합니다.
- ⇒ 이경우 "Captured value is stored. Take a grab sample to measure in the lab or perform parallel measurement." 메시지가 나타납니다.
- 5. [OK]를 누릅니다.
- ⇒ 이 경우 "Enter reference value"(기준 값 입력) 메시지가 나타납니다. 이 단계는 언제 든지 수행할 수 있습니다.
- 6. 측정된 기준 값을 입력합니다.
- 7. [ENTER]를 눌러 기준 값을 저장합니다.
- ⇒ 기준 값이 유효 범위 내에 있을 경우 Slope 및 Offset이 표시됩니다.
- 8. [OK]를 누릅니다.
- ⇒ 이 경우 "Select process, select either Adjust, Calibrate or Abort"(공정을 선택하고 조정, 교정 또는 중지 중 하나를 선택하십시오) 메시지가 나타납니다.
- 9. Adjust, Calibrate 또는 Abort를 선택하십시오.
- 10. [ENTER]를 누릅니다.

#### 7.4 현재 입력 Ain 교정 수행

O<sub>2</sub> 측정의 경우 압력 보상용 외부 압력 센서를 연결할 수 있습니다. 압력 센서는 Ain(아 날로그 입력) 터미널에 연결됩니다.

0<sub>2</sub> 측정의 정확도를 개선하려면 현재 입력 Ain의 교정을 권장합니다.

- 1. 기준 측정기를 Ain 터미널에 연결합니다.
- 2. Sensor Calibration 메뉴를 선택합니다. 메뉴 경로: Device Setup > Sensor Calibration
- 3. 교정 방법을 선택합니다. [Ain Calibration]([아날로그 입력 교정])을 클릭합니다.
- ⇒ 이 경우 "Set output to 4 mA"(4 mA로 출력 설정) 메시지가 나타납니다.
- 4. [OK]를 클릭합니다.
- ⇒ Reference Value 1(기준 값 1): 4 mA 값에 대한 이전 값이 표시됩니다.
- 5. 기준 측정기로 측정된 새로운 기준 값을 입력합니다.
- 6. [OK]를 클릭하여 4 mA에 대한 새로운 기준 값을 저장합니다.
- ⇒ "Reference Value"(기준 값), "Sensor Value"(센서 값) 및 "Status"(상태)가 표시됩니다.
- 7. [Next]를 클릭합니다.
- ⇒ 이 경우 "Set output to 20 mA" 메시지가 나타납니다.
- 8. [OK]를 클릭합니다.
- ⇒ Reference value 2(기준 값 2): 20 mA 값의 이전 값이 표시됩니다.
- 9. 기준 측정기로 측정된 새로운 기준 값을 입력합니다.
- 10. [OK]를 클릭하여 20 mA에 대한 새로운 기준 값을 저장합니다.
- ⇒ "Reference Value", "Sensor Value" 및 "Status"가 표시됩니다.
- 11. [Next]를 클릭합니다.
- ⇒ 이 경우 "Complete calibration procedure. Select either Adjust or Abort"(교정 절차를 완료 하였습니다. 조정 또는 중지 중 하나를 선택하십시오.) 메시지가 나타납니다.
- 12. Adjust 또는 Abort를 선택하십시오.

8 메뉴 개요 및 메뉴 설명

8.1 메뉴 개요

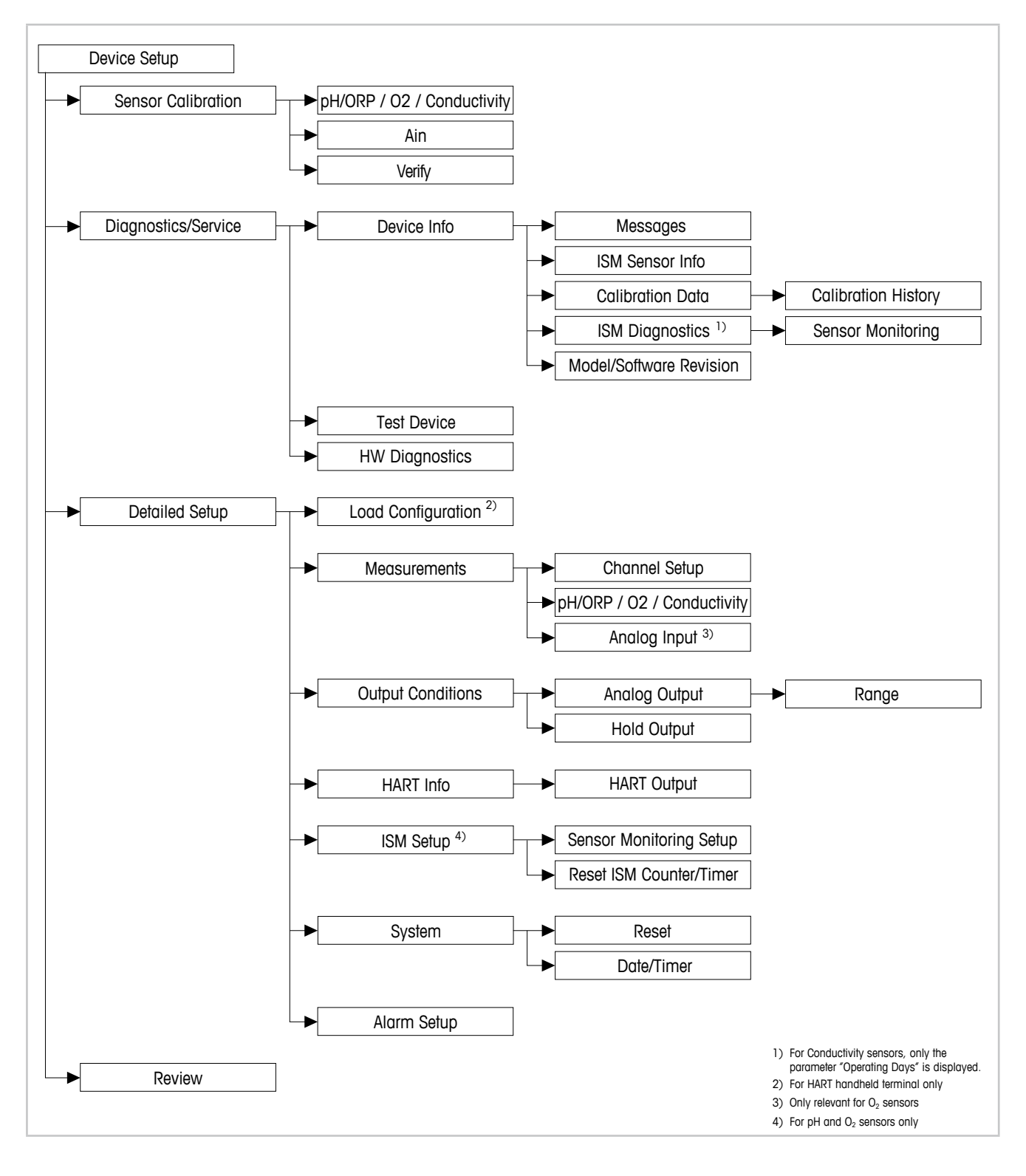

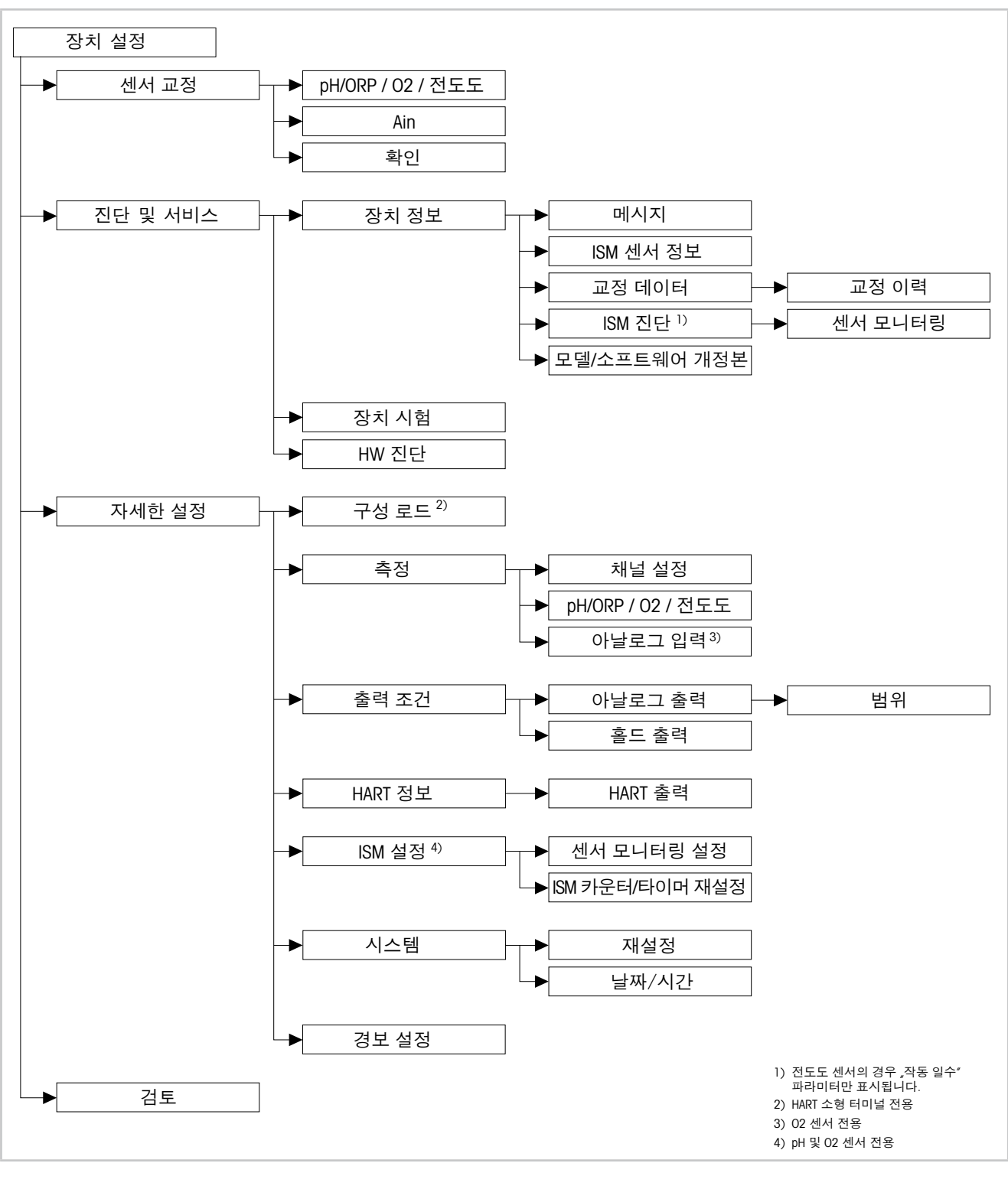

그림 8: 메뉴 개요

#### 8.2 메뉴 "Sensor Calibration"(센서 교정)

Sensor Calibration 메뉴는 연결된 센서에 따라 달라집니다. 이 메뉴는 센서 교정 과정을 안내합니다. 20페이지의 7장 "센서 교정" 내용을 참조하십시오.

**Ain Calibration**(아날로그 입력 교정) 기능은 O<sub>2</sub> 센서에만 적용됩니다. 23페이지의 7.4장 " 현재 입력 Ain 교정 수행" 내용을 참조하십시오.

#### 8.2.1 Verify(확인)

Verify 메뉴는 연결된 센서에 따라 달라집니다. 이 메뉴는 연결된 센서의 원 신호를 보여 줍니다.

#### 8.2.1.1 pH/ORP 및 pH/pNa

| 메뉴          | 설명                         |
|-------------|----------------------------|
| UpH         | pH 측정에 대한 원 전압 신호를 표시합니다.  |
| UORP        | ORP 측정을 위한 원 전압 신호를 표시합니다. |
| Rref        | 원 기준 전극 저항을 표시합니다.         |
| Rglass      | 원 유리 전극 저항을 표시합니다.         |
| Temperature | 원 온도 신호를 표시합니다.            |

표 3: 메뉴 "확인" – pH/ORP 및 pH/pNa

#### 8.2.1.2 0<sub>2</sub>

| 메뉴               | 설명              |
|------------------|-----------------|
| Measured current | 측정된 전류를 표시합니다.  |
| Temperature      | 원 온도 신호를 표시합니다. |

표 4: 메뉴 "확인" – 02

#### 8.2.1.3 전도도

| 메뉴          | 설명                          |
|-------------|-----------------------------|
| Resistivity | 온도 보상 없이 원 저항 신호를 표시합니다.    |
| Resistance  | 온도 보상을 포함하여 원 저항 신호를 표시합니다. |
| Temperature | 원 온도 신호를 표시합니다.             |

표 5: 메뉴 "확인" – 전도도

# 8.3 메뉴 "Diagnostics & Service"(진단 및 서비스)

메뉴 경로: Device > Diagnostics & Service

Diagnostics & Service 메뉴는 트랜스미터와 연결된 센서에 대한 정보를 표시하고 문제 해결을 지원합니다.

| 메뉴        | 설명                                                                                                    |
|-----------|----------------------------------------------------------------------------------------------------|
| Loop Test | Loop Test(루프 시험) 기능을 사용하면 연속 아날로그 출력 값을 정<br>의하여 아날로그 출력 하드웨어를 점검할 수 있습니다. 시험 중에<br>는 자동 제어에서 루프를 제외시킬 것을 권장합니다.                                                     |
|           | - 4 mA: 아날로그 출력이 4 mA로 설정됩니다.<br>- 20 mA: 아날로그 출력이 20 mA로 설정됩니다.<br>- Other(기타): 아날로그 출력이 현재 입력된 값으로 설정됩니다.<br>- End(종료): 시험이 종료됩니다.                                 |
| D/A Trim  | D/A Trim(D/A 트림) 기능을 사용하면 아날로그 출력의 하드웨어를<br>교정할 수 있습니다. 트림 중에는 자동 제어에서 루프를 제외할 것<br>을 권장합니다. D/A Trim은 기준 측정기를 Aout 터미널에 연결하며<br>4 mA 및 20 mA 값에 대해 기준 측정기 값을 입력합니다. |

표 6: 진단 및 서비스

#### 8.3.1 Device Info(장치 정보)

#### 8.3.1.1 Messages(메시지)

메뉴 경로: Device > Diagnostics & Service > Device Info > Messages

Messages 메뉴는 현재 활성 상태의 경보 또는 현재 HART 명령 #48에 반환된 상태를 표 시합니다.

Alarm Setup(경보 설정) 메뉴에서 일부 알람을 비활성화할 수 있습니다. 경보가 발생했 으나 "Messages" 메뉴에서 비활성화된 경우, 이 경보는 "Messages" 메뉴에 표시되지 않 습니다. 45페이지의 8.4.7장 "Alarm Setup(경보 설정)" 내용을 참조하십시오. 일부 메시지는 특정 센서 또는 특정 설정에 대해서만 표시됩니다. 다음 표의 "필수조 건" 열은 의존성을 보여 줍니다.

| 상태 그룹<br>(바이트) | 비트 | 의미                            | 필수조건                                                    |
|----------------|----|-------------------------------|---------------------------------------------------------|
| 0              | 0  | 소프트웨어 고장                      | "Alarm Setup"(경보 설정) 메뉴에서 활성화됨.                         |
|                | 1  | 센서 분리됨                        | _                                                       |
|                | 2  | 잘못된 센서가 연결됨                   | _                                                       |
|                | 3  | 센서 고장(Rg, RpNa < 5 MOhm)      | "Alarm Setup" 메뉴에서 활성화됨.                                |
|                | 4  | 개방 회로(Rg, RpNa > 2000 MOhm)   | "Alarm Setup" 메뉴에서 활성화됨.                                |
|                | 5  | 건조 cond 센서                    | - 전도도 센서<br>- "Alarm Setup" 메뉴에서 활성화됨.                  |
|                | 6  | 단락된 셀                         | - 전도도 센서<br>- "Alarm Setup" 메뉴에서 활성화됨.                  |
|                | 7  | 전해질 수준이 너무 낮음                 | – 전류 측정 O <sub>2</sub> 센서<br>– "Alarm Setup" 메뉴에서 활성화됨. |
| 1              | 0  | Rg < 0.3 Rgcal                | pH/ORP 센서                                               |
|                | 1  | Rg > 3 Rgcal                  | pH/pNa 센서                                               |
|                | 2  | Rr 또는 RpNa < 0.3 Rrcal        | pH/ORP 센서                                               |
|                | 3  | Rr 또는 RpNa > 3 Rrcal          | pH/pNa 센서                                               |
|                | 4  | 유지보수 필요(TTM 만료) <sup>1)</sup> | TTM 모니터링이 활성화됨.                                         |
|                | 5  | 교정 필요(ACT 만료) <sup>1)</sup>   | ACT 모니터링 활성화됨.                                          |
|                | 6  | 센서 교체(DLI 만료) <sup>1)</sup>   | DLI 모니터링 활성화됨.                                          |
|                | 7  | 셀 상수 편차                       | - 전도도 센서<br>- "Alarm Setup" 메뉴에서 활성화됨.                  |

| 상태 그룹<br>(바이트) | 비트    | 의미                             | 필수조건         |
|----------------|-------|--------------------------------|--------------|
| 2              | 0     | CIP 주기 카운터 만료 <sup>1)</sup>    | CIP 한계 활성화됨. |
|                | 1     | SIP 주기 카운터 만료 <sup>1)</sup>    | SIP 한계 활성화됨. |
|                | 2     | 오토클레이브 주기 카운터 만료 <sup>1)</sup> | _            |
|                | 3     | 흘드 활성화됨                        | _            |
|                | 4     | 교정 값이 범위를 벗어남                  | _            |
|                | 5 ~ 7 | 사용되지 않음                        | _            |
| 3              | 0     | 파라미터 변경                        | _            |
|                | 1     | 센서 유형 변경                       | _            |
|                | 2     | 오토클레이브 주기 카운터 증가               | _            |
|                | 3     | 공정 교정 활성                       | _            |
|                | 4 ~ 7 | 사용되지 않음                        | _            |

1) "Reset ISM Counter/Timer"(ISM 카운터/타이머 재설정) 메뉴에서는 ISM 카운터와 타이머를 재설정할 수 있습니다. 43페이지의 8.4.5.2장 "Reset ISM Counter/Timer(ISM 카운터/타이머 재설정)" 내용을 참조하십시오.

표 7: 메시지

#### Clear Status Group(상태 그룹 지우기)

Clear Status Group 기능을 사용하면 상태 판독값을 새로 고침할 수 있습니다. 트랜스미 터 상태와 센서의 상태는 계속하여 판독됩니다.

#### 8.3.1.2 ISM Sensor Info(ISM 센서 정보)

메뉴 경로: Device > Diagnostics & Service > ISM Sensor Info

| 파라미터        | 설명                          |
|-------------|-----------------------------|
| Sensor Type | 연결된 센서 유형을 표시합니다.           |
| Cal. Date   | 최근 조정 또는 교정 날짜를 표시합니다.      |
| Part-No     | 트랜스미터의 부품 번호(주문 번호)를 표시합니다. |
| Serial-No   | 트랜스미터의 일련 번호를 표시합니다.        |
| Master      | 트랜스미터의 펌웨어 버전 번호를 표시합니다.    |
| Comm        | 통신 PCB의 펌웨어 개정 번호를 표시합니다.   |

표 8: ISM 센서 정보

# 8.3.1.3 Calibration Data(교정 데이터) 및 Calibration History(교정 이력)

메뉴 경로: Device > Diagnostics & Service > Device Info > Calibration Data

| 파라미터   | 설명                                                                                                    |
|--------|----------------------------------------------------------------------------------------------------|
| 교정 데이터 | 현재 "Slope" 및 "Offset"을 표시합니다. ORP 센서는 OPR 오프셋이 추<br>가로 표시됩니다.                                                                        |
|        | 참고!                                                                                                    |
|        | <b>Calibration Data</b> 기능을 사용하려면 <b>Date</b> 및 <b>Time</b> 을 정확하게 설정<br>해야 합니다. 44페이지의 8.4.6.2장 "Date & Time(날짜/시간)" 내용을<br>참조하십시오. |

표 9: 교정 데이터

#### **Calibration History**

메뉴 경로:

Device > Diagnostics & Service > Device Info > Calibration Data > Calibration History

정의:

- "S"는 "Slope"를 의미합니다. "Z"는 "Offset"을 의미합니다.
- Adjustment(조정): 교정 절차가 "Adjust"(조정) 명령으로 완료됩니다. 교정값이 채택되고 측정에 사용됩니다. 또한 교정값이 교정 이력에 저장됩니다. 데이터세트 "Act"와 "Cal1"이 동일합니다. 현재 교정 데이터세트 "Act"가 "Cal2"로 이동합니다.
- Calibration(교정): 교정 절차가 "Calibrate"(교정) 명령으로 완료됩니다. 교정값은 문서 화를 위해 교정 이력에 데이터세트 "Cal1"로 저장되지만 측정에는 사용할 수 없습니 다. 측정은 최근 유효 조정 데이터세트 "Act"로 지속됩니다.

| 파라미터                | 설명                                                                                                    |
|---------------------|----------------------------------------------------------------------------------------------------|
| Calibration History | Calibration History(교정 이력) 파라미터는 교정 데이터 이력을 보<br>여 줍니다.                                                            |
|                     | <ul> <li>Fact(공장 교정): 공장에서 결정된 원래의 데이터세트입니다. 이<br/>데이터세트는 참조를 위해 센서에 저장되어 유지되며 덮어쓸 수<br/>없습니다.</li> </ul>          |
|                     | <ul> <li>Act(실제 조정): 측정에 사용된 현재 교정 데이터세트입니다. 이<br/>데이터세트는 다음 조정 후 "Cal2" 위치로 이동됩니다.</li> </ul>                     |
|                     | <ul> <li>- 1. Adj(첫 번째 교정): 공장 교정 이후 첫 번째 조정입니다. 이 데<br/>이터세트는 참조를 위해 센서에 저장되어 유지되며 덮어쓸 수 없<br/>습니다.</li> </ul>    |
|                     | <ul> <li>Cal1(최근 교정/조정): 마지막으로 실행된 교정/조정입니다. 이<br/>데이터세트는 새 교정/조정이 수행될 때 "Cal2"로 이동됩니다.</li> </ul>                 |
|                     | - Cal2 및 Cal3: 교정/조정 후 "Cal1" 데이터세트는 "Cal2"로 이동되<br>며 "Cal2"는 "Cal3"로 이동됩니다. 이전의 "Cal3" 데이터세트는 더<br>이상 사용할 수 없습니다. |

표 10: 교정 이력

# 8.3.1.4 ISM Diagnostics(ISM 진단) 및 Sensor Monitoring (센서 모니터링)

메뉴 경로: Device > Diagnostics & Service > Device Info > ISM Diagnostics

ISM Diagnostics 메뉴는 전도도 센서에 사용할 수 없습니다.

ISM Diagnostics 메뉴는 세척 주기 카운터의 한계와 현재 카운트를 비롯해 최대 온도를 표시합니다. 세척 주기 카운터는 ISM Setup(ISM 설정) 메뉴에서 구성할 수 있습니다. 42 페이지의 8.4.5장 "ISM Setup(ISM 설정)" 내용을 참조하십시오.

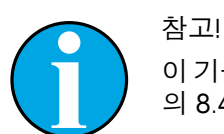

이 기능을 사용하려면 Date 및 Time을 올바르게 설정해야 합니다. 44페이지 의 8.4.6.2장 "Date & Time(날짜/시간)" 내용을 참조하십시오.

| 파라미터             | 설명                                                            |
|------------------|---------------------------------------------------------------|
| CIP Limit        | CIP 주기 카운터 한계를 표시합니다.                                         |
| CIP Cycles       | 현재 실행된 CIP 주기의 수를 표시합니다.                                      |
| SIP Limit        | SIP 사이클 카운터의 한계를 표시합니다.                                       |
| SIP Cycles       | 현재 실행된 SIP 주기의 수를 표시합니다.                                      |
| Autoclave Limit  | 오토클레이브 주기 카운터의 한계를 표시합니다.                                     |
| Autoclave Cycles | 현재 실행된 오토클레이브 주기의 수를 표시합니다.                                   |
| Max. Temp.       | 센서의 최대 온도를 표시합니다.<br>오토클레이빙 중에는 Max. Temp.(최대 온도)가 기록되지 않습니다. |
| Max. Temp. Date  | 최대 온도 날짜를 표시합니다.                                              |

표 11: ISM 진단

#### Sensor Monitoring(센서 모니터링)

메뉴 경로:

Device > Diagnostics & Service > Device Info > ISM Diagnostics > Sensor monitoring

Sensor Monitoring 메뉴는 다양한 타이머 상태를 보여 줍니다.

| 파라미터    | 설명                                                                                                    |
|---------|----------------------------------------------------------------------------------------------------|
| DLI (d) | Dynamic Lifetime Indicator(동적 수명 표시기)의 남은 일수를 표시<br>합니다. 이 일수는 제조업체에서 설정합니다.                                                                                                    |
| DLI (%) | Dynamic Lifetime Indicator의 남은 시간을 퍼센트로 표시합니다. 이<br>일수는 제조업체에서 설정합니다.                                                                                                    |
| TTM (d) | Time To Maintenance(유지보수 시간) 표시기의 남은 일수를 표시합<br>니다. 이 일수는 "Sensor Monitoring" 설정 메뉴의 최대 TTM 파라미터<br>로 설정할 수 있습니다. 43페이지의 8.4.5.1장 "Sensor Monitoring<br>Setup(센서 모니터링 설정)" 내용을 참조하십시오. |
| TTM (%) | <b>Time To Maintenance</b> 표시기의 남은 시간을 퍼센트로 표시합니다.<br>100퍼센트는 최대 TTM 파라미터 설정 일수와 부합합니다.                                                                                                |

| 파라미터           | 설명                                                                                                    |
|----------------|----------------------------------------------------------------------------------------------------|
| ACT (d)        | Adaptive Cal Timer(활성 교정 타이머)를 일수로 표시합니다.                                                                                                |
|                | "Adaptive Cal Timer"는 최상의 측정 성능을 유지할 수 있도록 다음 교<br>정이 수행되어야 하는 시간을 추정합니다. "Adaptive Cal Timer"는 조<br>정 또는 교정이 성공적으로 완료된 후 최초 값으로 재설정됩니다. |
|                | 이 일수는 "Sensor Monitoring" 설정 메뉴에서 최대 ACT 파라미터로<br>설정할 수 있습니다. 43페이지의 8.4.5.1장 "Sensor Monitoring Setup(<br>센서 모니터링 설정)" 내용을 참조하십시오.      |
| ACT (%)        | Adaptive Cal Timer를 퍼센트로 표시합니다. 100퍼센트는 최대 ACT<br>파라미터의 설정 일수와 부합합니다.                                                                    |
| Operating Days | 연결된 센서의 작동 일수를 표시합니다.                                                                                                    |

표 12: 센서 모니터링

# 8.3.1.5 Model/Software Revision(모델/소프트웨어 개정본)

| 파라미터      | 설명                        |
|-----------|---------------------------|
| Part-No   | 트랜스미터의 부품 번호를 표시합니다.      |
| Serial-No | 트랜스미터의 일련 번호를 표시합니다.      |
| Master    | 트랜스미터의 펌웨어 버전 번호를 표시합니다.  |
| Comm      | 통신 PCB의 펌웨어 개정 번호를 표시합니다. |
| Sensor FW | 센서의 펌웨어 버전을 표시합니다.        |
| Sensor HW | 센서의 하드웨어 버전을 표시합니다.       |

메뉴 경로: Device > Diagnostics & Service > Device Info > Model/Software Revision

표 13: 모델/소프트웨어 개정본

# 8.3.2 Test Device(장치 시험)

메뉴 경로: Device > Diagnostics & Service > Test Device

| 기능           | 설명                                                                               |
|--------------|----------------------------------------------------------------------------------|
| Self Test    | Self Test(자가 시험)를 사용하면 진단 루틴이 수행됩니다. 이 시험<br>은 전자 장애 또는 성능에 영향을 주는 기타 장애를 감지합니다. |
| Device Reset | Device Reset(장치 재설정)을 사용하면 재설정이 수행됩니다. 이 재<br>설정은 전원을 껐다가 다시 켜는 전원 재설정과 같습니다.    |

```
표 14: 장치 시험
```

#### 8.3.3 HW Diagnostics(HW 진단)

메뉴 경로: Device > Diagnostics & Service > HW Diagnostics

| 메뉴           | 설명                                           |
|--------------|----------------------------------------------|
| Analog Input | 현재 아날로그 입력 값을 표시합니다.                         |
| Din1 Status  | 현재 디지털 입력 상태를 표시합니다.<br>Options(옵션): 높음 및 낮음 |

표 15: HW 진단

# 8.4 Detailed Setup(자세한 설정)

#### 8.4.1 Load Configuration(구성 로드)

메뉴 경로: Device > Detailed Setup > Measurement > Load Configuration

Load Configuration 메뉴는 HART 소형 터미널을 통해서만 사용 가능합니다.

이 기능을 사용하면 트랜스미터의 최근 구성 데이터를 HART 소형 터미널에 로드할 수 있습니다.

# 8.4.2 Measurements(측정)

Measurements 메뉴는 연결된 센서에 따라 달라집니다.

# 8.4.2.1 Channel Setup(채널 설정)

메뉴 경로: Device > Detailed Setup > Measurements > Channel Setup

| 파라미터                        | 설명                                                                                                    |
|-----------------------------|----------------------------------------------------------------------------------------------------|
| Sensor Setup                | 연결된 센서 유형의 측정 변수를 선택합니다.<br>옵션: pH/ORP, pH/pNa, Cond 4e, O <sub>2</sub> Hi, O <sub>2</sub> Lo, O <sub>2</sub> 미량                                                                                                    |
| Sensor Channel              | Sensor Channel(센서 채널) 파라미터는 "ISM"으로 설정되며 변경할<br>수 없습니다.                                                                                                    |
| PV is                       | 측정된 변수를 "Primary Value" (주요 값)로 선택합니다.                                                                                                    |
| SV is                       | 측정된 변수를 "Secondary Value" (두 번째 값)로 선택합니다.                                                                                                    |
| TV is                       | 측정된 변수를 "Tertiary Value" (세 번째 값)로 선택합니다.                                                                                                    |
| QV is                       | 측정된 변수를 "Quaternary Value" (네 번째 값)로 선택합니다.                                                                                                    |
| PV / SV / TV and QV Average | Average(평균) 파라미터를 사용하면 대응되는 값의 평균화 방법(소<br>음 필터)을 설정할 수 있습니다.<br>- None(없음): 평균화 또는 필터링 없음<br>- Low(낮음): 3점 이동 평균과 동등<br>- Medium(중간): 6점 이동 평균과 동등<br>- High(높음): 10점 이동 평균과 동등<br>- Special(Default)(특수(기본)): 신호 변화에 좌우되는 평균화, 보통<br>높음 평균화이지만 입력 신호 변동이 큰 경우 낮음 평균화 |

표 16: 채널 설정

# 8.4.2.2 pH(pH/ORP 및 pH/pNa)

pH/ORP 또는 pH/pNa 센서가 연결된 경우 pH 메뉴가 표시됩니다.

메뉴 경로: Device > Detailed Setup > Measurements > pH

pH 측정 시 다음 파라미터를 설정할 수 있습니다.

| 파라미터         | 설명                                                                                                |
|--------------|---------------------------------------------------------------------------------------------------|
| pH Buffer    | pH Buffer(pH 버퍼)를 선택합니다.                                                                          |
|              | 옵션: Mettler-9, Mettler-10, Nist-Tech, Nist-Std, Hach, Ciba, Merck, WTW,<br>없음, JIS Z 8802, Na+3.9 |
|              | 이중 멤브레인 pH 전극(pH/pNa)의 경우 버퍼 Na+3.9를 선택합니다.                                                       |
|              | 47페이지의 10장 "기술 데이터" 내용을 참조하십시오.                                                                   |
| IP           | lsothermal Point(등온점) 값을 설정합니다. 대부분 기본값을 사용<br>합니다. 특정 보상 요건 또는 비표준 내부 버퍼값의 경우 이 값을<br>변경합니다.     |
| STC Ref Mode | STC 보상에 대해 <b>STC Ref Mode</b> (STC 기준 모드) 파라미터를 사용합<br>니다.                                       |
|              | - 예: 측정된 pH 값이 STC Value(STC 값) 및 STC Ref Temp(STC 참고<br>온도) 파라미터 값으로 보상됩니다.                      |
|              | – 아니오: 측정된 pH 값이 현재 측정된 온도로 보상됩니다.                                                                |
| STC Value    | STC Value를 설정합니다. STC Value는 pH/°C 단위의 용액 온도 계수<br>입니다. 이 계수는 STC 기준 온도로 설정된 온도입니다.               |
| STC Ref Temp | STC Value 파라미터 기준 온도를 설정합니다.                                                                      |

표17: pH

# 8.4.2.3 0<sub>2</sub>

0<sub>2</sub> Lo, 0<sub>2</sub> Hi 또는 0<sub>2</sub> 미량 센서가 연결된 경우 **0<sub>2</sub>** 메뉴가 표시됩니다.

메뉴 경로: Device > Detailed Setup > Measurement > 02

O<sub>2</sub>측정은 측정 모드와 교정 모드 간에 차이가 존재합니다. 측정 모드는 센서가 실제 공 정에 배치됨을 의미합니다. 교정 모드는 센서가 실제 공정 외부의 기준 중간에 배치됨 을 의미합니다.

02 측정의 경우 다음 파라미터를 설정할 수 있습니다.

| 파라미터                        | 설명                                                                                                    |
|-----------------------------|----------------------------------------------------------------------------------------------------|
| Pcal_Pres Unit              | 공정 교정의 압력 단위를 선택합니다.                                                                                                    |
| Pcal_Pressure               | 공정 교정의 압력을 설정합니다.                                                                                                    |
| Process Cal Pressure Source | 공정 교정의 압력 소스를 선택합니다.<br>- Pcal_Pressure: 압력이 Pcal_Pressure 파라미터로 설정됩니다.<br>- Proc_Pressure: 압력이 Process_Pressure 모드와 Process_Pressure<br>파라미터로 설정됩니다.                                                    |
| Process_Pressure Mode       | 측정 모드 중 압력을 입력하는 모드를 선택합니다.<br>- Edit(편집): 공정 압력이 the Process_Pressure 파라미터로 수동 설<br>정됩니다.<br>- Ain(아날로그 입력): 아날로그 입력 터미널 Ain에서 입력 신호를<br>통해 압력이 제공됩니다.                                                  |
| Process_Pressure Unit       | 측정 모드의 압력 단위를 선택합니다.                                                                                                    |
| Process_Pressure            | 측정 모드의 압력을 설정합니다. Process_Pressure 모드 파라미터의<br>경우 "Edit" 옵션이 선택됩니다.                                                                                                    |
| Salinity                    | 측정된 용액의 염도를 설정합니다.                                                                                                    |
| Rel Humidity                | 교정 가스의 상대 습도를 설정합니다. 습도 측정을 사용할 수 없는<br>경우 50 %를 사용합니다.                                                                                                    |
| UpolMeas                    | 측정 모드용 전류 측정 산소 센서의 분극화 전압을 설정합니다.<br>참고: 공정 교정 중에는 측정 모드를 위해 정의된 분극화 전압<br>UpolMeas가 사용됩니다.<br>- 0 ~ -550 mV: 연결된 센서가 -500 mA의 분극화 전압으로 설정됩<br>니다.<br>- 550 mV 미만: 연결된 센서가 -674 mA의 분극화 전압으로 설정됩<br>니다. |
| UpolCal                     | 교정 모드용 전류 측정 산소 센서의 분극화 전압을 설정합니다.<br>- 0 ~ -550 mV: 연결된 센서가 -500 mA의 분극화 전압으로 설정됩<br>니다.<br>- 550 mV 미만: 연결된 센서가 -674 mA의 분극화 전압으로 설정됩<br>니다.                                                           |

표 18: 0<sub>2</sub>

# 8.4.2.4 Cond 4e(전도도 4e)

전도도 센서가 연결된 경우 Conductivity(전도도) 메뉴가 표시됩니다.

메뉴 경로: Device > Detailed Setup > Measurement > Conductivity

전도도 측정 시에는 다음 파라미터를 설정할 수 있습니다.

| 파라미터                          | 설명                                                                         |
|-------------------------------|----------------------------------------------------------------------------|
| PV / SV / TV / QV Comp Mode   | 해당 값의 온도 보상 모드를 선택합니다. 표 "보상 모드"를 참조하<br>십시오.                              |
| PV / SV / TV / QV Linear Coef | 해당 값의 보상 모드 "Linear 25 °C" 및 "Linear 20 °C"에 대해 선형 계<br>수를 %/°C 단위로 설정합니다. |

표 19: 전도도

#### Compensation Mode(보상 모드)

| 보상 모드       | 설명                                                                                                    |
|-------------|----------------------------------------------------------------------------------------------------|
| Standard    | <b>Standard</b> (표준) 보상 모드에는 비선형 고순도 효과와 기존의 중성<br>염 불순물에 대한 보상이 포함됩니다. 이 모드는 ASTM 표준 D1125<br>및 D5391을 준수합니다.                                                          |
| Linear 25°C | Linear 25°C(선형 Linear 25°C) 보상 모드는 %/°C 단위로 표현된 계<br>수(25°C의 편차)를 통해 판독을 조정합니다. 이 모드는 용액이 올<br>바르게 특성화된 선형 온도 계수인 경우에만 사용합니다. 이 계수<br>는 Linear Coef(선형 계수) 파라미터로 설정됩니다. |
| Linear 20°C | Linear 20°C(선형 Linear 20°C) 보상 모드는 %/°C 단위로 표현된 계<br>수(20°C의 편차)를 통해 판독을 조정합니다. 이 모드는 용액이 올<br>바르게 특성화된 선형 온도 계수인 경우에만 사용합니다. 이 계수<br>는 Linear Coef(선형 계수) 파라미터로 설정됩니다. |
| Light 84    | Light 84 보상 모드는 1984년에 발표된 T.S. Light 박사의 고순도 용<br>수 연구 결과와 일치합니다. 이 모드는 기관이 해당 작업을 표준화<br>한 경우에만 사용합니다.                                                                |
| Std 75°C    | <b>Std 75°C</b> 보상 모드는 75℃를 기준으로 하는 표준 보상 알고리즘입<br>니다.                                                                                                    |
| Glycol 0.5  | Glycol 0.5 보상 모드는 물 속의 50 % 에틸렌 글리콜 온도 특성과<br>일치합니다. 이 용액을 이용한 보상된 측정은 18 Mohm-cm 이상으<br>로 올라갈 수 있습니다.                                                                  |
| Glycol 1.0  | Glycol 1.0 보상 모드는 100 % 에틸렌 글리콜 온도 특성과 일치합<br>니다. 보상된 온도는 18 Mohm-cm 이상이 될 수 있습니다.                                                                                      |
| Cation      | Cation 보상 모드는 양이온 교환기 후 샘플을 측정하는 발전소 응<br>용 분야에서 사용됩니다. 이 모드는 산 존재 시 순수의 해리도에 대<br>한 온도의 영향을 고려합니다.                                                                     |
| Alcohol     | Alcohol 보상 모드는 순수의 이소프로필 알콜 75% 용액의 온도 특<br>성을 규정합니다. 이 용액을 이용한 보상된 측정은 18 Mohm-cm 이<br>상으로 올라갈 수 있습니다.                                                                 |

37

| 보상 모드   | 설명                                                                                                    |
|---------|----------------------------------------------------------------------------------------------------|
| Ammonia | Ammonia 보상은 암모니아 및/또는 ETA(에탄올아민) 수처리를 이용<br>하여 샘플에서 측정된 특정 전도도를 위해 발전도 응용 분야에서<br>사용됩니다. 이 모드는 이러한 염기의 존재 시 순수의 해리에 대한<br>온도의 영향을 고려합니다. |
| None    | None 보상 모드는 측정된 전도도 값을 전혀 보상하지 않습니다.                                                                                                    |

표 20: 전도도 – 보상 모드

# 8.4.2.5 Analog Input(아날로그 입력)

메뉴 경로: Device > Detailed Setup > Measurement > Analog Input

O<sub>2</sub> 측정의 경우 압력 보상용 외부 압력 센서를 연결할 수 있습니다. 압력 센서는 Ain 터 미널에 연결됩니다. O<sub>2</sub> 측정의 정확도를 개선하려면 현재 입력 Ain의 교정을 권장합니 다. 23페이지의 7.4장 "현재 입력 Ain 교정 수행" 내용을 참조하십시오.

| 파라미터        | 설명                             |
|-------------|--------------------------------|
| 4 mA Unit   | 4 mA 아날로그 입력 값의 압력 단위를 선택합니다.  |
| 4 mA Value  | 4 mA 아날로그 입력 값의 값을 설정합니다.      |
| 20 mA Unit  | 20 mA 아날로그 입력 값의 압력 단위를 선택합니다. |
| 20 mA Value | 20 mA 아날로그 입력 값의 값을 설정합니다.     |

표 21: 아날로그 입력

# 8.4.3 Output Conditions(출력 조건)

# 8.4.3.1 Analog Output(아날로그 출력)

메뉴 경로: Device > Detailed Setup > Output Conditions > Analog Output

| 메뉴/기능             | 설명                                                                                                    |
|-------------------|----------------------------------------------------------------------------------------------------|
| Loop Current Mode | 아날로그 출력의 신호를 구성합니다.                                                                                                    |
|                   | <ul> <li>Enabled(활성화됨): 출력 전류가 현재 측정된 값과 아날로그 출력<br/>설정에 좌우됩니다.</li> </ul>                                                                                                    |
|                   | <ul> <li>Disabled(비활성화됨): 출력 전류가 4 mA로 설정됩니다. 예를 들<br/>어 멀티 드롭 응용 분야 등에 이 설정을 사용합니다.</li> </ul>                                                                                   |
| Alarm Type        | "Status group 0"(상태 그룹 0)의 경보에 대한 경보가 발생하는 경우<br>출력 전류를 선택합니다. 28페이지의 8.3.1.1장 "Messages(메시지)"<br>내용을 참조하십시오.                                                                     |
|                   | - High(높음): 출력 전류가 22.0 mA입니다.<br>- Low(낮음): 출력 전류가 3.6 mA입니다.                                                                                                    |
| Hold Mode         | "Hold state"(홀드 상태) 중 아날로그 출력의 출력 전류를 선택합니다.<br>파라미터 "Manual Hold"(수동 홀드) 또는 디지털 입력 터미널의 신<br>호를 통해 Hold state를 변경할 수 있습니다. 41페이지의 8.4.4.1장<br>"HART Output(HART 출력)" 내용을 참조하십시오. |
|                   | <ul> <li>Last Value(마지막 값): 출력 전류는 마지막으로 유효한 출력입니다.</li> <li>Fixed(고정): 출력 전류가 <b>흘드 고정</b> 파라미터의 정의된 값으로<br/>설정됩니다.</li> </ul>                                                   |
|                   | - Off(꺼짐): 출력 전류가 PV, PV LRV 및 PV URV 파라미터로 계산됩<br>니다.                                                                                                    |
| Hold Fixed        | <b>Hold Mode</b> (홀드 모드) 파라미터, "Fixed"(고정) 옵션에 대해 Hold<br>stote 중 아날로그 출력의 출력 전류를 설정합니다.                                                                                          |

표 22: 아날로그 출력

#### Range(범위)

메뉴 경로: Device > Detailed Setup > Output Conditions > Analog Output > Range

Range 메뉴를 사용하면 4 mA 및 20 mA 출력 값의 상위 및 하위 측정 값을 구성할 수 있 습니다.

| 메뉴     | 설명                                                                                                    |
|--------|----------------------------------------------------------------------------------------------------|
| PV URV | Primary Value(주요 값)에 대한 Upper Range Value(상위 값)를 설정합<br>니다. 상위 값은 20 mA 출력 값에 해당됩니다. 이 값은 센서 측정<br>한계 내에 포함되어야 합니다. Default(기본값): PV USL |
| PV LRV | Primary Value(주요 값)에 대한 Lower Range Value(하위 값)를 설정합<br>니다. 하위 값은 4 mA 출력 값에 해당됩니다. 이 값은 센서 측정 한<br>계 내에 포함되어야 합니다. Default: PV LSL      |
| PV USL | 연결된 센서의 Upper Sensor Limit(센서 상한)를 표시합니다. 이 값은<br>변경할 수 없습니다.                                                                            |
| PV LSL | 연결된 센서의 Lower Sensor Limit(센서 하한)를 표시합니다. 이 값은<br>변경할 수 없습니다.                                                                            |

표 23: 범위

# 8.4.3.2 Hold Output(홀드 출력)

메뉴 경로: Device > Detailed Setup > Output Conditions > Hold Output

Hold Output 메뉴를 사용하면 홀드 상태를 시작 및 정지할 수 있습니다. 홀드 상태 중 아 날로그 출력 거동은 Analog Output(아날로그 출력) 메뉴에서 구성할 수 있습니다.

| 파라미터            | 설명                                                                                                    |
|-----------------|----------------------------------------------------------------------------------------------------|
| Manual Hold     | "Hold state"(홀드 상태)를 수동으로 시작 및 정지합니다.<br>- Start(시작): 트랜스미터가 Hold state를 변경합니다.<br>- Stop(정지): "Manual Hold"(수동 홀드) 모드가 결정됩니다.                                |
| Din1 Hold State | 디지털 입력 터미널(Din)의 신호로 Hold state를 시작 및 정지할 수<br>있는 신호 레벨을 설정합니다.<br>- Low(낮음): 신호가 Low일 때 트랜스미터가 Hold state를 변경합<br>니다.<br>신호가 High(높음)일 때는 Hold state가 정지됩니다. |
|                 | - High(높음): 신호가 High일 때 트랜스미터가 Hold state들 변경합<br>니다. 신호가 Low일 때는 Hold state가 정지됩니다.<br>- Off(꺼짐): 디지털 입력 터미널의 신호가 평가되지 않습니다.                                 |

표 24: 홀드 출력

# 8.4.4 HART Info(HART 정보)

메뉴 경로: Device > Detailed Setup > HART Info

| 파라미터                  | 설명                                |
|-----------------------|-----------------------------------|
| Tag                   | 트랜스미터를 확인합니다. 8팩 ASCII 문자         |
| Long Tag              | 트랜스미터를 확인합니다. 32 ISO Latin-1 문자   |
| Date                  | 날짜를 입력합니다. 날짜는 기록 보관에 사용됩니다.      |
| Write Protection      | 쓰기 보호 상태를 표시합니다.                  |
| Descriptor            | 트랜스미터를 설명하는 설명을 입력합니다.            |
| Message               | 메시지를 입력합니다.                       |
| Final assembly number | 트랜스미터의 재료와 전자 장치를 확인하는 번호를 입력합니다. |

표 25: HART 정보

#### 8.4.4.1 HART Output(HART 출력)

메뉴 경로: Device > Detailed Setup > HART Info > HART Output

| 메뉴              | 설명                                                                                                    |
|-----------------|----------------------------------------------------------------------------------------------------|
| Poll addr       | 트랜스미터의 폴링 주소를 설정합니다.                                                                                                    |
|                 | <ul> <li>- 0: 점대점 설치입니다. 디지털 신호가 4 ~ 20 mA 출력 전류에 오<br/>버레이됩니다.</li> </ul>                                                                                                    |
|                 | <ul> <li>1과 63 사이의 숫자: 멀티드롭 설치입니다. 마스터에 의한 자동<br/>식별을 위해 각 트랜스미터에 고유한 주소가 존재해야 합니다.<br/>멀티드롭에서는 디지털 신호만 사용됩니다. 아날로그 출력 전류<br/>는 4 mA로 고정됩니다. 멀티드롭 모드에서는 하나의 신호 케이<br/>블에 한 개 이상의 트랜스미터를 사용할 수 있습니다.</li> </ul> |
| Num req preams  | 요청된 프리앰블 수를 표시합니다.                                                                                                    |
| Num resp preams | 프리앰블 수를 설정합니다.                                                                                                    |

표 26: HART 출력

#### 8.4.5 ISM Setup(ISM 설정)

ISM Setup 메뉴는 전도도 센서에서 사용할 수 없습니다.

메뉴 경로: Device > Detailed Setup > ISM Setup

ISM Setup 메뉴를 사용하면 CIP 주기 카운터, SIP 주기 카운터, 오토클레이브 주기 카운 터를 구성할 수 있습니다. 각 카운터는 Reset ISM Counter(ISM 카운터 재설정) 메뉴에서 재설정할 수 있습니다. 43페이지의 8.4.5.2장 "Reset ISM Counter/Timer(ISM 카운터/타이머 재설정)" 내용을 참조하십시오.

CIP 또는 SIP 주기는 센서가 자동 인식합니다. 카운터 알고리즘은 측정된 온도가 설정 온도를 초과하는 경우를 인지합니다. 온도가 설정 온도에서 5분 이상 유지되는 경우에 는 트랜스미터가 두 시간 동안 잠깁니다. 카운터는 하나씩 증가합니다.

| 메뉴                    | 설명                                                                                                    |
|-----------------------|----------------------------------------------------------------------------------------------------|
| DLI Stress Adjustment | DLI Stress Adjustment(DLI 스트레스 조정) 파라미터를 사용하면 응<br>용 분야 요건 및/또는 경험에 맞추어 DLI, TTM 및 ACT를 조정할 수<br>있습니다. 이 파라미터는 pH 센서에서만 사용 가능합니다.             |
|                       | - Low(낮음): DLI, TTM 및 ACT는 "Medium"에 비해 약 25% 증가합<br>니다.                                                                                      |
|                       | <ul> <li>Medium(default)(중간(기본)): DLI, TTM 및 ACT에 변화가 없습니다.</li> <li>High(높음): DLI, TTM 및 ACT가 "Medium(중간)" 에 비해 약 25%<br/>감소합니다.</li> </ul>  |
| CIP Limit             | CIP 주기 카운터의 한계를 설정합니다. 카운터가 설정 값을 초과하<br>는 경우 "CIP cycle counter expired"(CIP 주기 카운터 만료) 메시지가<br>표시됩니다. 이 기능은 "000" 값을 입력하면 꺼집니다.             |
| CIP Temperature       | 센서가 CIP 세척을 인식하는 온도를 설정합니다. 센서가 입력 온도<br>이상을 측정하는 경우 CIP 주기 카운터가 하나씩 증가합니다.                                                                   |
| SIP Limit             | SIP 주기 카운터 한계를 설정합니다. 카운터가 설정 값을 초과하는<br>경우 "SIP cycle counter expired"(SIP 주기 카운터 만료) 메시지가 표<br>시됩니다. 이 기능은 "000" 값을 입력하면 꺼집니다.              |
| SIP Temperature       | 센서가 SIP 세척을 인식하는 온도를 설정합니다. 센서가 입력 온도<br>이상을 측정하는 경우 SIP 주기 카운터가 하나씩 증가합니다.                                                                   |
| Autoclave Limit       | 오토클레이브 카운터 한계를 설정합니다. 카운터가 설정 값을 초<br>과하는 경우 "Autoclave cycle counter expired"(오토클레이브 주기 카<br>운터 만료) 메시지가 표시됩니다. 이 기능은 "000" 값을 입력하면<br>꺼집니다. |

표 27: ISM 설정

#### 8.4.5.1 Sensor Monitoring Setup(센서 모니터링 설정)

메뉴 경로: Device > Detailed Setup > ISM Setup > Sensor Monitoring Setup

| 파라미터           | 설명                                                                                                    |
|----------------|----------------------------------------------------------------------------------------------------|
| DLI Monitoring | Dynamic Lifetime Indicator(동적 수명 표시기)를 켜거나 끕니다.                                                                                                    |
|                | Dynamic Lifetime Indicator는 신뢰할 수 있는 측정을 모장할 수 있도<br>록 남은 수명을 추정합니다.<br>전류 산소 센서의 경우에는 Dynamic Lifetime Indicator가 센서의 내부<br>전극과 관련되어 있습니다.                                                                  |
| TTM Monitoring | Time To Maintenance indicator(유지보수 시간 표시기)를 켜거나 끕<br>니다.                                                                                                    |
|                | Time To Maintenance indicator는 최상의 측정 성능을 유지할 수 있도<br>록 다음 세척 주기를 수행해야 하는 시간을 추정합니다. 이 표시기<br>는 DLI 파라미터의 중대한 변화로부터 영향을 받습니다.<br>전류 산소 센서의 경우에는 Time To Maintenance indicator가 멤브레<br>인과 전해질 유지보수 주기를 표시합니다. |
| ACT Monitoring | Adaptive Calibration Timer(적응형 교정 타이머)를 켜거나 끕니다.                                                                                                    |
|                | Adaptive Cal Timer는 최상의 측정 성능을 유지할 수 있도록 다음 교<br>정을 수행해야 하는 시간을 추정합니다. Adaptive Cal Timer는 조정<br>또는 교정이 성공적으로 완료된 후 최초 값으로 재설정됩니다.                                                                           |
| Max TTM        | Time to Maintenance indicator 간격을 설정합니다. 타이머가 간격에<br>도달하면 즉시 메시지 메뉴에 메시지가 표시됩니다.                                                                                                    |
| Max ACT        | Adaptive Cal Timer 간격을 설정합니다. 타이머가 간격에 도달하면<br>즉시 메시지 메뉴에 메시지가 표시됩니다.                                                                                                    |

표 28: 센서 모니터링 설정

#### 8.4.5.2 Reset ISM Counter/Timer(ISM 카운터/타이머 재설정)

메뉴 경로: Device > Detailed Setup > ISM Setup > Reset ISM Counter/Timer

**Reset ISM Counter/Timer** 메뉴를 사용하면 각 카운터와 타이머를 설정할 수 있습니다. 이 메뉴의 보기는 연결된 센서에 따라 달라집니다.

# 8.4.6 System(시스템)

메뉴 경로: Device > Detailed Setup > System

| 파라미터               | 설명                                                                          |
|--------------------|-----------------------------------------------------------------------------|
| Lock/Unlock Device | 트랜스미터를 잠그거나 잠금 해제합니다. "Lock"(잠금) 상태에서는<br>어떤 마스터도 트랜스미터에 쓰기 작업을 수행할 수 없습니다. |

표 29: 시스템

# 8.4.6.1 Reset(재설정)

메뉴 경로: Device > Detailed Setup > System > Reset

| 파라미터              | 설명                                                                   |
|-------------------|----------------------------------------------------------------------|
| Reset System      | 모든 파라미터를 기본값으로 재설정합니다. 측정기 교정은 영향을<br>받지 않습니다.                       |
| Reset MeterCal    | 전자 장치 계수들을 기본값으로 재설정합니다. 이 기능은 아날로<br>그 입력 교정이 부정확하게 이루어진 후에 사용합니다.  |
| ResetAnalogOutCal | 아날로그 출력 계수를 기본값으로 재설정합니다. 이 기능은 아날<br>로그 출력 교정이 부정확하게 이루어진 후에 사용합니다. |

표 30: 재설정

# 8.4.6.2 Date & Time(날짜/시간)

메뉴 경로: Device > Detailed Setup > System > Date & Time

| 파라미터                        | 설명                                                                     |
|-----------------------------|------------------------------------------------------------------------|
| Get Current Date and Time   | 트랜스미터에 저장된 날짜와 시간을 표시합니다.                                              |
| YY / MM / DD / HH / MM / SS | 날짜와 시간을 설정합니다.<br>– Date(날짜): YY-MM-DD<br>– Time(시간): 24시간 형식 HH-MM-SS |

표 31: 날짜 및 시간

# 8.4.7 Alarm Setup(경보 설정)

메뉴 경로: Device > Detailed Setup > Alarm Setup

옵션을 활성화하려면 체크박스에 체크하십시오. 다양한 옵션을 선택할 수 있습니다.

경보가 활성화되어 경보가 발생하는 경우 이 경보는 Message 메뉴에 표시됩니다. 28페 이지의 8.3.1.1장 "Messages(메시지)" 내용을 참조하십시오.

| 파라미터         | 설명                                                                               |
|--------------|----------------------------------------------------------------------------------|
| Alarm Byte O | pH 센서 진단 기능:                                                                     |
|              | <ul> <li>Rg: 측정 전극이 고장나는 등의 이유로 인해 Rg가 허용 한계를 벗<br/>어난 상태입니다.</li> </ul>         |
|              | <ul> <li>- Rr, RpNa: 기준 전극이 코팅되었거나 열화되어 Rr이 허용 한계를<br/>벗어난 상태입니다.</li> </ul>     |
| Alarm Byte 1 | 일반                                                                               |
|              | - Software Failure: 감시자 타임 아웃 기능.                                                |
|              | 전도도 센서 진단 기능:                                                                    |
|              | <ul> <li>Dry Cond Sensor: 전도도 센서가 빈 파이프 안에 있는 등 공기 중</li> <li>에 있습니다.</li> </ul> |
|              | – Cell Constant Deviation: 셀 상수가 공장 교정 값과 큰 차이를 보이<br>는 등 허용 범위를 벗어난 상태입니다.      |
|              | - Cond Sensor Shorted: 전도도 센서에 단락이 있습니다.<br>저르 추저 사소 세서 지다 기는                    |
|              |                                                                                  |
|              | - Electrolyte Level: 멤브레인 본체 내 전해실 꾸준이 너무 낮아서 음<br>극과 기준 전극 간의 연결이 방해되고 있습니다.    |

표 32: 경보 설정

# 8.5 Review(검토)

메뉴 경로: Device > Review

Review 메뉴는 트랜스미터와 연결된 센서에 대한 중요 정보를 제공합니다.

# 9 문제해결

트랜스미터가 METTLER TOLEDO에서 지정한 방식 이외의 방식으로 사용되는 경우 트랜 스미터에서 제공하는 보호 기능이 손상될 수 있습니다.

일반적인 문제의 가능한 원인은 아래 표를 참조하십시오.

| 문제               | 가능한 원인                 | 조치                                                                                                    |
|------------------|------------------------|----------------------------------------------------------------------------------------------------|
| HART 통신 오류       | 잘못된 배선                 | <ul> <li>배선을 점검하십시오. 15페이지의 5장 "<br/>배선" 내용을 참조하십시오.</li> <li>공급 전압의 극성을 확인하십시오. 17페<br/>이지의 5.3장 "터미널 블록(TB) 정의"<br/>내용을 참조하십시오.</li> </ul>        |
|                  | 장치가 멀티 드롭 모드임          | 폴링주소를 "0"으로설정하십시오.41페이<br>지의 8.4.4.1장 "HART Output(HART 출력)"<br>내용을 참조하십시오.                                                                         |
| 전류 출력이 항상 22 mA임 | 센서가 분리되었거나 잘못 연결되었습니다. | 센서를 연결하십시오. 14페이지의 4.2장 "<br>센서 및 트랜스미터 어셈블리" 내용을 참<br>조하십시오.                                                                                       |
| 잘못된 측정 판독        | 센서가 잘못 구성되었습니다.        | <ul> <li>센서를 올바르게 구성하십시오. 24페이<br/>지의 8장 "메뉴 개요 및 메뉴 설명" 내<br/>용을 참조하십시오.</li> <li>재설정하십시오. 44페이지의 8.4.6.1장<br/>"Reset(재설정)" 내용을 참조하십시오.</li> </ul> |
| 설정을 변경할 수 없습니다.  | 트랜스미터 잠김               | 트랜스미터를잠금해제하십시오.44페이<br>지의 8.4.6장 "System(시스템)" 내용을<br>참조하십시오.                                                                                       |

표 33: 문제해결

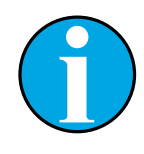

#### 참고!

Diagnostics & Service 메뉴는 트랜스미터와 연결된 센서에 대한 정보를 표시하고 문제해결을 지원합니다. 27페이지의 8.3장 "메뉴 "Diagnostics & Service"(진단 및 서비스)" 내용을 참조하십시오.

경보는 **Messages** 메뉴에 표시됩니다. 28페이지의 8.3.1.1장 "Messages(메 시지)" 내용을 참조하십시오.

# 10 기술 데이터

#### pH/ORP(pH/pNa 포함)

| <br>측정 파라미터  | pH, mV 및 온도                            |  |
|--------------|----------------------------------------|--|
| <br>pH 측정 범위 | -2.00 ~ +20.00 pH                      |  |
| ORP 입력 범위    | –1500 ~ +1500 mV                       |  |
| <br>온도 측정 범위 | −30 ~ 130 °C(−22 ~ 266 °F)             |  |
| 교정           | – 구성 도구: 공정<br>– iSense 소프트웨어: 1점 및 2점 |  |

#### 전류 측정 산소

|              |                                                                         | ( |
|--------------|-------------------------------------------------------------------------|---|
| <br>측정 파라미터  | 용존 산소: 포화도 또는 농도 및 온도                                                   |   |
| <br>산소 측정 범위 | – 포화: 0 ~ 500 % 공기, 0 ~ 200 % 0₂<br>– 농도: 0 ppb(µg/L) ~ 50.00 ppm(mg/L) |   |
| <br>분극 전압    | –550 mV 또는 –674 mV(구성 가능)                                               |   |
| <br>온도 입력    | NTC 22 k Q, Pt1000, Pt100                                               |   |
| <br>온도 보상    | 자동                                                                      |   |
| <br>온도 측정 범위 | -10 ~ +80 °C(+14 ~ +176 °F)                                             |   |
| 교정           | – 구성 도구: 공정<br>– iSense 소프트웨어: 1점 및 2점                                  |   |

전도도 4-e

| 측정 파라미터  | 전도도/비저항 및 온도                                                                                                    |  |  |  |
|----------|----------------------------------------------------------------------------------------------------|--|--|--|
| 전도도 범위   | 0.01 ~ 650 mS /cm(1.54 Ω x cm ~ 0.1 MΩ x cm)                                                                                                    |  |  |  |
| 화학 농도 곡선 | $\begin{array}{lll} \mbox{NaCl:} & 0-26\%@0^\circ \mbox{C} \sim 0-28\%@+100^\circ \mbox{C} \\ \mbox{NaOH:} & 0-12\%@0^\circ \mbox{C} \sim 0-16\%@+40^\circ \mbox{C} \sim 0-6\%@+100^\circ \mbox{C} \\ \mbox{HCl:} & 0-18\%@-20^\circ \mbox{C} \sim 0-18\%@0^\circ \mbox{C} \sim 0-5\%@+50^\circ \mbox{C} \\ \mbox{HNO}_3: & 0-30\%@-20^\circ \mbox{C} \sim 0-30\%@0^\circ \mbox{C} \sim 0-8\%@+50^\circ \mbox{C} \\ \mbox{H}_2\mbox{SO}_4: & 0-26\%@-12^\circ \mbox{C} \sim 0-26\%@+5^\circ \mbox{C} \\ \mbox{H}_3\mbox{PO}_4: & 0-35\%@+5^\circ \mbox{C} \sim +80^\circ \mbox{C} \end{array}$ |  |  |  |
| TDS 범위   | NaCl, CaCO <sub>3</sub>                                                                                                    |  |  |  |
| 온도 입력    | Pt1000                                                                                                    |  |  |  |
| 온도 측정 범위 | -40 ~ +200 °C(-40 ~ +392 °F)                                                                                                    |  |  |  |
| <br>교정   | - 구성 도구: 공정<br>- iSense 소프트웨어: 1점 및 2점                                                                                                    |  |  |  |

#### 일반 전기 규격

| 출력          | HART®사용 시 아날로그 출력 4 ~ 20 mA                                                              |
|-------------|------------------------------------------------------------------------------------------|
| HART 통신     | FSK 아날로그 출력 변조, 장치 식별, 측정 값, 상태 및 메시지, 파<br>라미터, 교정, ISM 진단(DLI, ACT 및 TTM)을 사용하는 디지털 통신 |
| 작동          | 구성 도구, 자산 관리 도구 또는<br>HART 소형 터미널 사용                                                     |
| 공급 전압       | 14 ~ 30 V DC                                                                             |
| 연결 터미널      | 스프링 케이지 터미널, 선 단면<br>0.2 ~ 1.5 mm²(AWG 16 – 24)에 적합                                      |
| 갈바닉 절연      | 입력, 출력 및 접지는 최대 500 V까지 갈바닉 절연                                                           |
| 아날로그 출력     | 루프 전류 4 ~ 20 mA, 잘못된 극성 보호                                                               |
| 정확도 아날로그 출력 | 4 ~ 20 mA에서 < ± 0.05 mA                                                                  |
| 아날로그 입력     | 4 ~ 20 mA(압력 보상용)                                                                        |
| 디지털 입력      | 홀드 상태에서 트랜스미터 전환<br>전환 전압(선택 가능):<br>- 낮음: 0.0 ~ 1.0 V DC<br>- 높음: 2.3 ~ 30.0 V DC       |
| 경보          | 분리된 센서용, 22 mA                                                                           |
| 실시간 시각      | 고정 시간 및 날짜 형식. 형식은 변경할 수 없습니다.<br>전력 예비율: > 5일                                           |

#### 환경 규격

| 보관 온도               | -40 ~ +70 °C(-40 ~ +158 °F)                                                                                                    |  |
|---------------------|----------------------------------------------------------------------------------------------------|--|
| ~<br>주변 온도<br>작동 범위 | -20 ~ +60 °C(-4 ~ +140 °F)                                                                                                    |  |
| 상대 습도               | 0~95%비응축                                                                                                    |  |
| EMC                 | EN 61326-1에 따름(일반 요구사항)<br>방출: 등급 B, 내성: 등급 A                                                                                                    |  |
| 인증 및 승인             | ATEX/IECEx , NEPSI 구역 1<br>- II 2(1) G Ex ib [ia Ga] IIC T4 Gb<br>- II 2(1) D Ex ib [ia Da] IIIC T80°C/ T90°C Db<br>- II 2(1) G Ex d [ia Ga] IIC T4 Gb<br>- II 2(1) D Ex tb [ia Da] IIIC T80°C/ T90°C Db |  |
|                     | CSA<br>- Class I, Division 1, Groups A, B, C 및 D T4<br>- Class II, Division 1, Groups E, F 및 G 및<br>- Class III<br>- Ex ia IIC T4 Ga; Class I, Zone O, AEx ia IIC T4 Ga                                  |  |
| CE 마크               | 측정 시스템은 EC 지침의 법적 요건을 준수합니다. METTLER<br>TOLEDO는 CE 마크를 부착함으로써 기기의 시험에 성공했음을<br>입증합니다.                                                                                                    |  |

#### 기계 규격

| 치수           | 13페이지의 3.2장 "설계" 내용을 참조하십시오.                                                    |
|--------------|---------------------------------------------------------------------------------|
| 케이블 글랜드      | – M100/2XH (30 026 578): 27∦ M20 x 1.5<br>– M100/2XH (30 246 352): 27∦ NPT 3/4" |
| 중량           | 1.2 kg                                                                          |
| 재질           | – 상단 하우징에 다이캐스트 알루미늄<br>– 하단 부분에 스테인리스 스틸 304                                   |
| ·<br>인클로저 등급 | IP 66/NEMA4X                                                                    |

# 11 기본값

# 11.1 pH/ORP 또는 pH/pNa 센서 기본값

| 메뉴               | 하위 메뉴                   | 파라미터                         | 값                     | 단위    |
|------------------|-------------------------|------------------------------|-----------------------|-------|
| Measurements     | Channel Setup           | PV is                        | рН                    | рН    |
|                  |                         | SV is                        | Temperature           | °C    |
|                  |                         | TV is                        | DLI                   | days  |
|                  |                         | QV is                        | TTM                   | days  |
|                  |                         | PV / SV / TV / QV<br>Average | Special               | _     |
|                  | рН                      | pH Buffer                    | pH/ORP: Mettler-9     | _     |
|                  |                         |                              | pH/pNa: Na+3.9M       | -     |
|                  |                         | IP                           | 7.0                   | рН    |
|                  |                         | STC Ref Mode                 | No                    | -     |
|                  |                         | STC Value                    | 0.00                  | pH/°C |
|                  |                         | STC Ref Temp                 | 25                    | ٥°    |
| Output Condition | Analog Output           | Loop Current Mode            | Disabled              | -     |
|                  |                         | Alarm Type                   | Hi (22.0 mA)          | -     |
|                  |                         | Hold Mode                    | Last Value            | -     |
|                  |                         | Hold Fixed                   | 3.6                   | mA    |
|                  | Analog Output > Range   | PV LRV = PV LSL              | 2                     | рН    |
|                  |                         | PV URV = PV USL              | 12                    | рН    |
|                  | Hold Output             | Manual Hold                  | Stop (when power on)  | -     |
|                  |                         | Din1 Hold State              | Off                   | -     |
| ISM Setup        | -                       | CIP Limit                    | 0                     | -     |
|                  |                         | SIP Limit                    | 0                     | -     |
|                  |                         | Autoclave Limit              | 0                     | -     |
|                  | Sensor Monitoring Setup | DLI Monitoring               | On                    | -     |
|                  |                         | TTM Monitoring               | On                    | _     |
|                  |                         | ACT Monitoring               | On                    | _     |
| Alarm Setup      | _                       | Alarm Byte 0                 | Rg diagnostics = Yes  | _     |
|                  |                         |                              | Rr diagnostics = Yes  | _     |
|                  |                         | Alarm Byte 1                 | Software Failure = No | -     |

# 11.2 0<sub>2</sub> 센서 기본값

| 메뉴               | 하위 메뉴                   | 파라미터                           | 값                       | 단위                      |
|------------------|-------------------------|--------------------------------|-------------------------|-------------------------|
| Measurements     | Channel Setup           | PV is                          | 02                      | O <sub>2</sub> Hi: %air |
|                  |                         |                                |                         | O2 Lo and O2 Trace: ppb |
|                  |                         | SV is                          | Temperature             | °C                      |
|                  |                         | TV is                          | DLI                     | days                    |
|                  |                         | QV is                          | TTM                     | days                    |
|                  |                         | PV / SV / TV / QV<br>Average   | Special                 | -                       |
|                  | 02                      | Pcal Pressure                  | 759.8                   | mmHg                    |
|                  |                         | Process Cal Pressure<br>Source | Pcal_Pressure           | -                       |
|                  |                         | Process Pressure Mode          | Edit                    | -                       |
|                  |                         | Process Pressure               | 759.8                   | mmHg                    |
|                  |                         | Salinity                       | 0                       | g/kg                    |
|                  |                         | Humidity                       | 100                     | %                       |
|                  |                         | Umeaspol                       | Reading from sensor     | mV                      |
|                  |                         | Ucalpol                        | -674                    | mV                      |
| Output Condition | Analog Output           | Loop Current Mode              | Disabled                | _                       |
|                  |                         | Alarm Type                     | Hi (22.0 mA)            | _                       |
|                  |                         | Hold Mode                      | Last Value              | _                       |
|                  |                         | Hold Fixed                     | 3.6                     | mA                      |
|                  | Analog Output > Range   | PV LRV = PV LSL                | 0                       | Same as PV is           |
|                  |                         | PV URV = PV USL                | 100                     | Same as PV is           |
|                  | Hold Output             | Manual Hold                    | Stop (when power on)    | -                       |
|                  |                         | Din1 Hold State                | Off                     | -                       |
| ISM Setup        | -                       | CIP Limit                      | 0                       | -                       |
|                  |                         | SIP Limit                      | 0                       | -                       |
|                  |                         | Autoclave Limit                | 0                       | -                       |
|                  | Sensor Monitoring Setup | DLI Monitoring                 | On                      | -                       |
|                  |                         | TTM Monitoring                 | On                      | -                       |
|                  |                         | ACT Monitoring                 | On                      | _                       |
| Alarm Setup      | -                       | Alarm Byte 1                   | Software Failure = No   | -                       |
|                  |                         |                                | Electrolyte Level = Yes | _                       |

# 11.3 전도도 센서 기본값

| 메뉴               | 하위 메뉴                 | 파라미터                         | 값                            | 단위    |
|------------------|-----------------------|------------------------------|------------------------------|-------|
| Measurements     | Channel Setup         | PV is                        | Conductivity                 | mS/cm |
|                  |                       | SV is                        | Temperature                  | °C    |
|                  |                       | TV is                        | None                         | _     |
|                  |                       | QV is                        | None                         | _     |
|                  |                       | PV / SV / TV / QV<br>Average | Special                      | _     |
|                  | Conductivity          | Compensation Mode            | Standard                     | _     |
|                  |                       | Linear Coefficient           | 2.0 %/°C                     | -     |
| Output Condition | Analog Output         | Loop Current Mode            | Disabled                     | _     |
|                  |                       | Alarm Type                   | Hi (22.0 mA)                 | _     |
|                  |                       | Hold Mode                    | Last Value                   | _     |
|                  |                       | Hold Fixed                   | 3.6                          | mA    |
|                  | Analog Output > Range | PV LRV = PV LSL              | 0                            | mS/cm |
|                  |                       | PV URV = PV USL              | 500                          | mS/cm |
| Alarm Setup      | -                     | Alarm Byte 1                 | Software Failure = No        | _     |
|                  |                       |                              | Dry Cond Sensor = No         | _     |
|                  |                       |                              | Cell Constant Deviation = No | _     |
|                  |                       |                              | Cond Sensor Shorted = No     | _     |

# 12 버퍼표

M100 트랜스미터는 자동 pH 버퍼 인식 수행 기능이 있습니다. 다음 표에는 자동으로 인식되는 다양한 종류의 표준 버퍼가 표시되어 있습니다.

#### 12.1 pH/ORP 센서 버퍼

#### 12.1.1 Mettler-9

| 온도(°C) | 완충액 pH |      |      |      |
|--------|--------|------|------|------|
| 0      | 2.03   | 4.01 | 7.12 | 9.52 |
| 5      | 2.02   | 4.01 | 7.09 | 9.45 |
| 10     | 2.01   | 4.00 | 7.06 | 9.38 |
| 15     | 2.00   | 4.00 | 7.04 | 9.32 |
| 20     | 2.00   | 4.00 | 7.02 | 9.26 |
| 25     | 2.00   | 4.01 | 7.00 | 9.21 |
| 30     | 1.99   | 4.01 | 6.99 | 9.16 |
| 35     | 1.99   | 4.02 | 6.98 | 9.11 |
| 40     | 1.98   | 4.03 | 6.97 | 9.06 |
| 45     | 1.98   | 4.04 | 6.97 | 9.03 |
| 50     | 1.98   | 4.06 | 6.97 | 8.99 |
| 55     | 1.98   | 4.08 | 6.98 | 8.96 |
| 60     | 1.98   | 4.10 | 6.98 | 8.93 |
| 65     | 1.98   | 4.13 | 6.99 | 8.90 |
| 70     | 1.99   | 4.16 | 7.00 | 8.88 |
| 75     | 1.99   | 4.19 | 7.02 | 8.85 |
| 80     | 2.00   | 4.22 | 7.04 | 8.83 |
| 85     | 2.00   | 4.26 | 7.06 | 8.81 |
| 90     | 2.00   | 4.30 | 7.09 | 8.79 |
| 95     | 2.00   | 4.35 | 7.12 | 8.77 |

# 12.1.2 Mettler-10

| 온도(°C) | 완충액 pH |      |      |       |
|--------|--------|------|------|-------|
| 0      | 2.03   | 4.01 | 7.12 | 10.65 |
| 5      | 2.02   | 4.01 | 7.09 | 10.52 |
| 10     | 2.01   | 4.00 | 7.06 | 10.39 |
| 15     | 2.00   | 4.00 | 7.04 | 10.26 |
| 20     | 2.00   | 4.00 | 7.02 | 10.13 |
| 25     | 2.00   | 4.01 | 7.00 | 10.00 |
| 30     | 1.99   | 4.01 | 6.99 | 9.87  |
| 35     | 1.99   | 4.02 | 6.98 | 9.74  |
| 40     | 1.98   | 4.03 | 6.97 | 9.61  |
| 45     | 1.98   | 4.04 | 6.97 | 9.48  |
| 50     | 1.98   | 4.06 | 6.97 | 9.35  |
| 55     | 1.98   | 4.08 | 6.98 |       |
| 60     | 1.98   | 4.10 | 6.98 |       |
| 65     | 1.99   | 4.13 | 6.99 |       |
| 70     | 1.98   | 4.16 | 7.00 |       |
| 75     | 1.99   | 4.19 | 7.02 |       |
| 80     | 2.00   | 4.22 | 7.04 |       |
| 85     | 2.00   | 4.26 | 7.06 |       |
| 90     | 2.00   | 4.30 | 7.09 |       |
| 95     | 2.00   | 4.35 | 7.12 |       |

# 12.1.3 NIST 기술

| 온도(°C) | 완충액 pH |       |       |       |       |
|--------|--------|-------|-------|-------|-------|
| 0      | 1.67   | 4.00  | 7.115 | 10.32 | 13.42 |
| 5      | 1.67   | 4.00  | 7.085 | 10.25 | 13.21 |
| 10     | 1.67   | 4.00  | 7.06  | 10.18 | 13.01 |
| 15     | 1.67   | 4.00  | 7.04  | 10.12 | 12.80 |
| 20     | 1.675  | 4.00  | 7.015 | 10.07 | 12.64 |
| 25     | 1.68   | 4.005 | 7.00  | 10.01 | 12.46 |
| 30     | 1.68   | 4.015 | 6.985 | 9.97  | 12.30 |
| 35     | 1.69   | 4.025 | 6.98  | 9.93  | 12.13 |
| 40     | 1.69   | 4.03  | 6.975 | 9.89  | 11.99 |
| 45     | 1.70   | 4.045 | 6.975 | 9.86  | 11.84 |
| 50     | 1.705  | 4.06  | 6.97  | 9.83  | 11.71 |
| 55     | 1.715  | 4.075 | 6.97  |       | 11.57 |
| 60     | 1.72   | 4.085 | 6.97  |       | 11.45 |
| 65     | 1.73   | 4.10  | 6.98  |       |       |
| 70     | 1.74   | 4.13  | 6.99  |       |       |
| 75     | 1.75   | 4.14  | 7.01  |       |       |
| 80     | 1.765  | 4.16  | 7.03  |       |       |
| 85     | 1.78   | 4.18  | 7.05  |       |       |
| 90     | 1.79   | 4.21  | 7.08  |       |       |
| 95     | 1.805  | 4.23  | 7.11  |       |       |

트랜스미터 M100 30 238 714

# 12.1.4 NIST 표준(DIN 및 JIS 19266: 2000-01)

| 온도(°C) | 완충액 pH |       |       |       |
|--------|--------|-------|-------|-------|
| 0      |        |       |       |       |
| 5      | 1.668  | 4.004 | 6.950 | 9.392 |
| 10     | 1.670  | 4.001 | 6.922 | 9.331 |
| 15     | 1.672  | 4.001 | 6.900 | 9.277 |
| 20     | 1.676  | 4.003 | 6.880 | 9.228 |
| 25     | 1.680  | 4.008 | 6.865 | 9.184 |
| 30     | 1.685  | 4.015 | 6.853 | 9.144 |
| 35     | 1.694  | 4.028 | 6.841 | 9.095 |
| 40     | 1.697  | 4.036 | 6.837 | 9.076 |
| 45     | 1.704  | 4.049 | 6.834 | 9.046 |
| 50     | 1.712  | 4.064 | 6.833 | 9.018 |
| 55     | 1.715  | 4.075 | 6.834 | 8.985 |
| 60     | 1.723  | 4.091 | 6.836 | 8.962 |
| 70     | 1.743  | 4.126 | 6.845 | 8.921 |
| 80     | 1.766  | 4.164 | 6.859 | 8.885 |
| 90     | 1.792  | 4.205 | 6.877 | 8.850 |
| 95     | 1.806  | 4.227 | 6.886 | 8.833 |

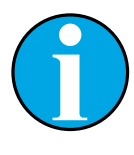

#### 참고!

이차 기준 재료의 개별 전하의 pH(S) 값은 인증된 연구소의 인증서로 문서 화되어 있습니다. 이 인증서는 각각의 버퍼 재료와 함께 공급됩니다. 이러 한 pH(S) 값은 이차 기준 버퍼 재료를 위한 표준값으로 사용되어야 합니다. 그에 따라 이 표준은 실용적인 용도를 위한 표준 pH 값 표를 포함하지 않습 니다. 상기 표에는 예비 교육을 위한 pH(PS) 값의 예만 제공합니다.

#### 12.1.5 Hach

Bergmann & Beving Process AB에서 지정한 최대 60 °C의 버퍼값

| 온도(°C) | 완충액 pH |      |       |
|--------|--------|------|-------|
| 0      | 4.00   | 7.14 | 10.30 |
| 5      | 4.00   | 7.10 | 10.23 |
| 10     | 4.00   | 7.04 | 10.11 |
| 15     | 4.00   | 7.04 | 10.11 |
| 20     | 4.00   | 7.02 | 10.05 |
| 25     | 4.01   | 7.00 | 10.00 |
| 30     | 4.01   | 6.99 | 9.96  |
| 35     | 4.02   | 6.98 | 9.92  |
| 40     | 4.03   | 6.98 | 9.88  |
| 45     | 4.05   | 6.98 | 9.85  |
| 50     | 4.06   | 6.98 | 9.82  |
| 55     | 4.07   | 6.98 | 9.79  |
| 60     | 4.09   | 6.99 | 9.76  |

# 12.1.6 Ciba(94)

| 온도(°C) | 완충액 pH |       |       |       |
|--------|--------|-------|-------|-------|
| 0      | 2.04   | 4.00  | 7.10  | 10.30 |
| 5      | 2.09   | 4.02  | 7.08  | 10.21 |
| 10     | 2.07   | 4.00  | 7.05  | 10.14 |
| 15     | 2.08   | 4.00  | 7.02  | 10.06 |
| 20     | 2.09   | 4.01  | 6.98  | 9.99  |
| 25     | 2.08   | 4.02  | 6.98  | 9.95  |
| 30     | 2.06   | 4.00  | 6.96  | 9.89  |
| 35     | 2.06   | 4.01  | 6.95  | 9.85  |
| 40     | 2.07   | 4.02  | 6.94  | 9.81  |
| 45     | 2.06   | 4.03  | 6.93  | 9.77  |
| 50     | 2.06   | 4.04  | 6.93  | 9.73  |
| 55     | 2.05   | 4.05  | 6.91  | 9.68  |
| 60     | 2.08   | 4.10  | 6.93  | 9.66  |
| 65     | 2.07*  | 4.10* | 6.92* | 9.61* |
| 70     | 2.07   | 4.11  | 6.92  | 9.57  |
| 75     | 2.04*  | 4.13* | 6.92* | 9.54* |
| 80     | 2.02   | 4.15  | 6.93  | 9.52  |
| 85     | 2.03*  | 4.17* | 6.95* | 9.47* |
| 90     | 2.04   | 4.20  | 6.97  | 9.43  |
| 95     | 2.05*  | 4.22* | 6.99* | 9.38* |

\* 추정

# 12.1.7 Merck Titrisole, Riedel-de-Haën Fixanale

| 온도(°C) | 완충액 pH |      |      |      |       |
|--------|--------|------|------|------|-------|
| 0      | 2.01   | 4.05 | 7.13 | 9.24 | 12.58 |
| 5      | 2.01   | 4.05 | 7.07 | 9.16 | 12.41 |
| 10     | 2.01   | 4.02 | 7.05 | 9.11 | 12.26 |
| 15     | 2.00   | 4.01 | 7.02 | 9.05 | 12.10 |
| 20     | 2.00   | 4.00 | 7.00 | 9.00 | 12.00 |
| 25     | 2.00   | 4.01 | 6.98 | 8.95 | 11.88 |
| 30     | 2.00   | 4.01 | 6.98 | 8.91 | 11.72 |
| 35     | 2.00   | 4.01 | 6.96 | 8.88 | 11.67 |
| 40     | 2.00   | 4.01 | 6.95 | 8.85 | 11.54 |
| 45     | 2.00   | 4.01 | 6.95 | 8.82 | 11.44 |
| 50     | 2.00   | 4.00 | 6.95 | 8.79 | 11.33 |
| 55     | 2.00   | 4.00 | 6.95 | 8.76 | 11.19 |
| 60     | 2.00   | 4.00 | 6.96 | 8.73 | 11.04 |
| 65     | 2.00   | 4.00 | 6.96 | 8.72 | 10.97 |
| 70     | 2.01   | 4.00 | 6.96 | 8.70 | 10.90 |
| 75     | 2.01   | 4.00 | 6.96 | 8.68 | 10.80 |
| 80     | 2.01   | 4.00 | 6.97 | 8.66 | 10.70 |
| 85     | 2.01   | 4.00 | 6.98 | 8.65 | 10.59 |
| 90     | 2.01   | 4.00 | 7.00 | 8.64 | 10.48 |
| 95     | 2.01   | 4.00 | 7.02 | 8.64 | 10.37 |

#### 12.1.8 WTW

| 온도(°C) | 완충액 pH |      |      |       |
|--------|--------|------|------|-------|
| 0      | 2.03   | 4.01 | 7.12 | 10.65 |
| 5      | 2.02   | 4.01 | 7.09 | 10.52 |
| 10     | 2.01   | 4.00 | 7.06 | 10.39 |
| 15     | 2.00   | 4.00 | 7.04 | 10.26 |
| 20     | 2.00   | 4.00 | 7.02 | 10.13 |
| 25     | 2.00   | 4.01 | 7.00 | 10.00 |
| 30     | 1.99   | 4.01 | 6.99 | 9.87  |
| 35     | 1.99   | 4.02 | 6.98 | 9.74  |
| 40     | 1.98   | 4.03 | 6.97 | 9.61  |
| 45     | 1.98   | 4.04 | 6.97 | 9.48  |
| 50     | 1.98   | 4.06 | 6.97 | 9.35  |
| 55     | 1.98   | 4.08 | 6.98 |       |
| 60     | 1.98   | 4.10 | 6.98 |       |
| 65     | 1.99   | 4.13 | 6.99 |       |
| 70     |        | 4.16 | 7.00 |       |
| 75     |        | 4.19 | 7.02 |       |
| 80     |        | 4.22 | 7.04 |       |
| 85     |        | 4.26 | 7.06 |       |
| 90     |        | 4.30 | 7.09 |       |
| 95     |        | 4.35 | 7.12 |       |

| 온도(°C) | 완충액 pH |       |       |       |
|--------|--------|-------|-------|-------|
| 0      | 1.666  | 4.003 | 6.984 | 9.464 |
| 5      | 1.668  | 3.999 | 6.951 | 9.395 |
| 10     | 1.670  | 3.998 | 6.923 | 9.332 |
| 15     | 1.672  | 3.999 | 6.900 | 9.276 |
| 20     | 1.675  | 4.002 | 6.881 | 9.225 |
| 25     | 1.679  | 4.008 | 6.865 | 9.180 |
| 30     | 1.683  | 4.015 | 6.853 | 9.139 |
| 35     | 1.688  | 4.024 | 6.844 | 9.102 |
| 38     | 1.691  | 4.030 | 6.840 | 9.081 |
| 40     | 1.694  | 4.035 | 6.838 | 9.068 |
| 45     | 1.700  | 4.047 | 6.834 | 9.038 |
| 50     | 1.707  | 4.060 | 6.833 | 9.011 |
| 55     | 1.715  | 4.075 | 6.834 | 8.985 |
| 60     | 1.723  | 4.091 | 6.836 | 8.962 |
| 70     | 1.743  | 4.126 | 6.845 | 8.921 |
| 80     | 1.766  | 4.164 | 6.859 | 8.885 |
| 90     | 1.792  | 4.205 | 6.877 | 8.850 |
| 95     | 1.806  | 4.227 | 6.886 | 8.833 |

#### 12.1.9 JIS Z 8802

# 12.1.10 이중 멤브레인 pH 전극 버퍼(pH/pNa)

# 12.1.10.1 Mettler-pH/pNa(Na+ 3.9M)

| 온도(°C) | 완충액 pH |      |      |      |
|--------|--------|------|------|------|
| 0      | 1.98   | 3.99 | 7.01 | 9.51 |
| 5      | 1.98   | 3.99 | 7.00 | 9.43 |
| 10     | 1.99   | 3.99 | 7.00 | 9.36 |
| 15     | 1.99   | 3.99 | 6.99 | 9.30 |
| 20     | 1.99   | 4.00 | 7.00 | 9.25 |
| 25     | 2.00   | 4.01 | 7.00 | 9.21 |
| 30     | 2.00   | 4.02 | 7.01 | 9.18 |
| 35     | 2.01   | 4.04 | 7.01 | 9.15 |
| 40     | 2.01   | 4.05 | 7.02 | 9.12 |
| 45     | 2.02   | 4.07 | 7.03 | 9.11 |
| 50     | 2.02   | 4.09 | 7.04 | 9.10 |

# 13 보증

METTLER TOLEDO는 구매일로부터 1년의 기간 동안 본 제품이 재료나 기능상의 중요한 규격 이탈이 없다는 사실을 보증합니다. 수리가 필요하고 장애가 보증 기간 동안 남용 이나 오용의 결과가 아닌 경우, 운송료를 선불로 하여 반송하시면 별도의 청구 없이 수 리해 드립니다. METTLER TOLEDO의 고객 서비스 부서에서는 제품 문제가 규격 이탈이나 고객 남용으로 인한 것인지 판단할 것입니다. 보증 제외 제품은 교환을 기본으로 하여 유상 수리됩니다.

상기 보증은 METTLER TOLEDO가 한 보증일 뿐이며 상업성이나 특정한 목적에 대한 적합 성의 보증을 포함한 어떤 다른 명백한 또는 암시된 보증을 대신하지 않습니다. METTLER TOLEDO는 고의 여부와 관계없이 구매자나 제 3자의 행위나 태만으로 인해 초래되거나, 이에 기여하거나, 이로부터 발생된 모든 손실, 클레임, 비용이나 손상에 대해 어떤 책임 도 지지 않을 것입니다. 어떤 경우에도 어떤 원인에 대한 METTLER TOLEDO의 책임은 계 약, 보증, 면책 또는 불법 행위(태만 포함) 등 어떤 수단에 기반을 두는지 관계없이, 클 레임으로 이어지는 해당 항목의 비용을 초과해서는 안 됩니다.

#### **METTLER TOLEDO Market Organizations**

#### Sales and Service:

#### Australia

Mettler-Toledo Limited 220 Turner Street Port Melbourne, VIC 3207 Australia Phone +61 1300 659 761 e-mail info.mtaus@mt.com

#### Austria

Mettler-Toledo Ges.m.b.H. Laxenburger Str. 252/2 AT-1230 Wien Phone +43 1 607 4356 e-mail prozess@mt.com

#### Brazil

Mettler-Toledo Ind. e Com. Ltda. Avenida Tamboré, 418 Tamboré BR-06460-000 Barueri/SP Phone +55 11 4166 7400 e-mail mtbr@mt.com

#### Canada

Mettler-Toledo Inc. 2915 Argentia Rd #6 CA-ON L5N 8G6 Mississauga Phone +1 800 638 8537 e-mail ProInsideSalesCA@mt.com

#### China

Mettler-Toledo International Trading (Shanghai) Co. Ltd. 589 Gui Ping Road Cao He Jing CN - 200233 Shanghai Phone +86 21 64 85 04 35 e-mail ad@mt.com

#### Croatia

Mettler-Toledo d.o.o. Mandlova 3 HR-10000 Zagreb Phone +385 1 292 06 33 e-mail mt.zagreb@mt.com

#### **Czech Republic**

Mettler-Toledo s.r.o. Trebohosticka 2283/2 CZ-100 00 Praha 10 Phone +420 2 72 123 150 e-mail sales.mtcz@mt.com

#### Denmark

Mettler-Toledo A/S Naverland 8 DK-2600 Glostrup Phone +45 43 27 08 00 e-mail info.mtdk@mt.com

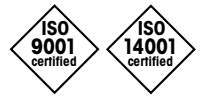

Management System certified according to ISO 9001 / ISO 14001

#### France

Mettler-Toledo Analyse Industrielle S.A.S. 30, Boulevard de Douaumont FR-75017 Paris Phone +33 1 47 37 06 00 e-mail mtpro-f@mt.com

#### Germany

Mettler-Toledo GmbH ProzeBanalytik Ockerweg 3 DE-35396 Gießen Phone +49 641 507 444 e-mail prozess@mt.com

#### Great Britain

Mettler-Toledo LTD 64 Boston Road, Beaumont Leys GB-Leicester LE4 1AW Phone +44 116 235 7070 e-mail enquire.mtuk@mt.com

#### Hungary

Mettler-Toledo Kereskedelmi KFT Teve u. 41 HU-1139 Budapest Phone +36 1 288 40 40 e-mail mthu@axelero.hu

#### India

Mettler-Toledo India Private Limited Amar Hill, Saki Vihar Road Powai IN - 400 072 Mumbai Phone +91 22 2857 0808 e-mail sales.mtin@mt.com

#### Indonesia

PT. Mettler-Toledo Indonesia GRHA PERSADA 3rd Floor JI. KH. Noer Ali No.3A, Kayuringin Jaya Kalimalang, Bekasi 17144, ID Phone +62 21 294 53919 e-mail mt-id.customersupport@mt.com

#### Italy

Mettler-Toledo S.p.A. Via Vialba 42 IT-20026 Novate Milanese Phone +39 02 333 321 e-mail customercare.italia@mt.com

#### Japan

( (

Mettler-Toledo K.K. Process Division 6F Ikenohata Nisshoku Bldg. 2-9-7, Ikenohata Taito-ku JP-110-0008 Tokyo Phone +81 3 5815 5606 e-mail helpdesk.ing.jp@mt.com

#### Malaysia

Mettler-Toledo (M) Sdn Bhd Bangunan Electroscon Holding, U 1-01 Lot 8 Jalan Astaka U8/84 Seksyen U8, Bukit Jelutong MY -40150 Shah Alam Selangor Phone +60 3 78 44 58 88 e-mail MT-MY.CustomerSupport@mt.com

#### Mexico

Mettler-Toledo S.A. de C.V. Ejército Nacional #340 Polanco V Sección C.P. 11560 MX - México D.F. Phone +52 55 1946 0900 e-mail mt.mexico@mt.com

#### Norway

Mettler-Toledo AS Ulvenveien 92B NO-0581 Oslo Norway Phone +47 22 30 44 90 e-mail info.mtn@mt.com

#### Poland

Mettler-Toledo (Poland) Sp.z.o.o. ul. Poleczki 21 PL-02-822 Warszawa Phone +48 22 545 06 80 e-mail polska@mt.com

#### Russia

Mettler-Toledo Vostok ZAO Sretenskij Bulvar 6/1 Office 6 RU-101000 Moscow Phone +7 495 621 56 66 e-mail inforus@mt.com

#### Singapore

Mettler-Toledo (S) Pte. Ltd. Block 28 Ayer Rajah Crescent #05-01 SG-139959 Singapore Phone +65 6890 00 11 e-mail mt.sg.customersupport@mt.com

#### Slovakia

Mettler-Toledo s.r.o. Hattalova 12/A SK-83103 Bratislava Phone +4212 4444 12 20-2 e-mail predai@mt.com

#### Slovenia

Mettler-Toledo d.o.o. Pot heroja Trtnika 26 SI-1261 Ljubljana-Dobrunje Phone +386 1 530 80 50 e-mail keith.racman@mt.com

#### South Korea

Mettler-Toledo (Korea) Ltd. 1 & 4 F, Yeil Building 21 Yangjaecheon-ro 19-gil SeoCho-Gu Seoul 06753 Korea Phone +82 2 3498 3500 e-mail Sales\_MTKR@mt.com

#### Spain

Mettiler-Toledo S.A.E. C/Miguel Hernández, 69-71 ES-08908 L'Hospitalet de Llobregat (Barcelona) Phone +34 902 32 00 23 e-mail mtemkt@mt.com

#### Sweden

Mettler-Toledo AB Virkesvägen 10 Box 92161 SE-12008 Stockholm Phone +46 8 702 50 00 e-mail sales.mts@mt.com

#### Switzerland

Mettler-Toledo (Schweiz) GmbH Im Langacher, Postfach CH-8606 Greifensee Phone +41 44 944 47 60 e-mail ProSupport.ch@mt.com

#### Thailand

Mettler-Toledo (Thailand) Ltd. 272 Soi Soonvijai 4 Rama 9 Rd., Bangkapi Huay Kwang TH-10320 Bangkok Phone +66 2 723 03 00 e-mail MT-TH.CustomerSupport@mt.com

#### Turkey

Mettiler-Toledo Türkiye Haluk Türksoy Sokak No: 6 Zemin ve 1. Bodrum Kat 34662 Üsküdar-Istanbul, TR Phone +90 216 400 20 20 e-mail sales.mttr@mt.com

#### USA

METTLER TOLEDO Process Analytics 900 Middlesex Turnpike, Bld. 8 Billerica, MA 01821, USA Phone +1 781 301 8800 Freephone +1 800 352 8763 e-mail mtprous@mt.com

#### Vietnam

Mettler-Toledo (Vietnam) LLC 29A Hoang Hoa Tham Street, Ward 6 Binh Thanh District Ho Chi Minh City, Vietnam Phone +84 8 35515924 e-mail MT-VN.CustomerSupport@mt.com

기술적 변경 사항이 있을 수 있습니다. © Mettler-Toledo GmbH, Process Analytics 01/2016 스위스에서 인쇄. 30 238 714

Mettler-Toledo GmbH, Process Analytics Im Hackacker 15, CH-8902 Urdorf, Suisse Tél. +41 44 729 62 11, Fax +41 44 729 66 36